Schneider Electric Industries

# MODBUS SIO Master Driver

| 1 | System Configuration             |    |
|---|----------------------------------|----|
| 2 | Selection of External Device     | 6  |
| 3 | Example of Communication Setting | 7  |
| 4 | Setup Items                      | 27 |
| 5 | Cable Diagram                    |    |
| 6 | Supported Device                 | 56 |
| 7 | Device Code and Address Code     | 58 |
| 8 | Error Messages                   |    |

#### Introduction

This manual describes how to connect the Display (GP3000 series) and the External Device (target PLC).

In this manual, the connection procedure will be described by following the below sections:

| 1 | System Configuration<br>This section shows the types of External<br>Devices which can be connected and SIO<br>type.                                                    | "1 System Configuration" (page 3)                |
|---|----------------------------------------------------------------------------------------------------|--------------------------------------------------|
|   |                                                                                                    |                                                  |
| 2 | Selection of External Device<br>Select a model (series) of the External<br>Device to be connected and connection<br>method.                                            | "2 Selection of External Device" (page 6)        |
|   |                                                                                                    |                                                  |
| 3 | Example of Communication Settings<br>This section shows setting examples for<br>communicating between the Display and<br>the External Device.                          | "3 Example of Communication Setting"<br>(page 7) |
|   |                                                                                                    |                                                  |
| 4 | Setup Items<br>This section describes communication<br>setup items on the Display.<br>Set communication settings of the Display<br>with GP-Pro Ex or in off-line mode. | <sup>ভেল</sup> "4 Setup Items" (page 27)         |
|   |                                                                                                    |                                                  |
| 5 | Cable Diagram<br>This section shows cables and adapters<br>for connecting the Display and the<br>External Device.                                                      | ঞি" "5 Cable Diagram" (page 36)                  |
|   |                                                                                                    |                                                  |
|   | Operation                                                                                                    |                                                  |

# 1 System Configuration

The system configuration in the case when the External Device of Schneider Electric Industries and the Display are connected is shown.

| Series  | CPU                                                                                                    | Link I/F                              | SIO<br>Type                    | Setting Example                | Cable Diagram                |
|---------|----------------------------------------------------------------------------------------------------|---------------------------------------|--------------------------------|--------------------------------|------------------------------|
|         | TSX 37 05 028DR1<br>TSX 37 08 056DR1<br>TSX 37 10 128DT1<br>TSX 37 10 128DR1<br>TSX 37 10 128DR1              | TER port on CPU                       | RS232C                         | Setting Example 1<br>(page 7)  | Cable Diagram 2<br>(page 41) |
|         | TSX 37 10 128DTK1<br>TSX 37 10 164DTK1<br>TSX 37 10 028AR1<br>TSX 37 10 028DR1                                | Accessory box<br>TSX SCA 50           | RS485<br>(2wire)               | Setting Example 3 (page 11)    | Cable Diagram 3 (page 42)    |
| Micro   |                                                                                                    | TER port on CPU                       | RS232C                         | Setting Example 1<br>(page 7)  | Cable Diagram 2<br>(page 41) |
|         | TSX 37 21 101<br>TSX 37 22 101                                                                                | Accessory box<br>TSX SCA 50           | RS485<br>(2wire)               | Setting Example 3<br>(page 11) | Cable Diagram 3<br>(page 42) |
|         | TSX 37 21 001<br>TSX 37 22 001                                                                                | PCMCIA card for RS232C<br>TSX SCP 111 | RS232C                         | Setting Example 2<br>(page 9)  | Cable Diagram 4<br>(page 47) |
|         |                                                                                                    | PCMCIA card for RS485<br>TSX SCP 114  | RS485<br>(2wire)               | Setting Example 3<br>(page 11) | Cable Diagram 5<br>(page 48) |
|         | TSX P57 103M<br>TSX P57 153M<br>TSX P57 203M                                                                  | PCMCIA card for RS232C<br>TSX SCP 111 | RS232C                         | Setting Example 4<br>(page 13) | Cable Diagram 4<br>(page 47) |
| Premium | m TSX P57 253M<br>TSX P57 303M<br>TSX P57 353M<br>TSX P57 453M<br>PCMCIA card for RS485<br>TSX SCP 114<br>(2w | RS485<br>(2wire)                      | Setting Example 5<br>(page 15) | Cable Diagram 5<br>(page 48)   |                              |
|         | TWD LCAA 10DRF<br>TWD LCAA 16DRF<br>TWD LCAA 24DRF                                                            | Programming port on CPU               | RS232C                         | Setting Example 6<br>(page 17) | Cable Diagram 2<br>(page 41) |
| Twido   | TWD LMDA 20DTK<br>TWD LMDA<br>20DUK<br>TWD LMDA 20DRT<br>TWD LMDA 40DTK<br>TWD LMDA<br>40DUK                  | TWD NAC 485T                          | RS485<br>(2wire)               | Setting Example 7<br>(page 19) | Cable Diagram 1<br>(page 36) |
| Quantum | 140 CPU 113 02<br>140 CPU 113 03<br>140 CPU 434 12A<br>140 CPU 534 14A                                        | Modbus port on CPU                    | RS232C                         | Setting Example 8<br>(page 21) | Cable Diagram 6<br>(page 51) |

| Series   | CPU                                                                  | Link I/F             | SIO<br>Type      | Setting Example                 | Cable Diagram                |
|----------|----------------------------------------------------------------------|----------------------|------------------|---------------------------------|------------------------------|
|          | 171 CCS 700 00<br>171 CCS 700 10<br>171 CCS 760 00<br>171 CCC 760 10 | Modbus port 1 on CPU | RS232C           | Setting Example 9<br>(page 23)  | Cable Diagram 7<br>(page 52) |
| Momentum | 171 CCS 780 00                                                       | Modbus port 1 on CPU | RS232C           | Setting Example 9<br>(page 23)  | Cable Diagram 7<br>(page 52) |
|          | 171 CCC 780 10                                                       | Modbus port 2 on CPU | RS485<br>(4wire) | Setting Example<br>10 (page 25) | Cable Diagram 8<br>(page 53) |
|          | 171 CCC 980 20<br>171 CCC 980 30                                     | Modbus port 2 on CPU | RS485<br>(4wire) | Setting Example<br>10 (page 25) | Cable Diagram 8<br>(page 53) |

# Connection Configuration

## Micro Series

• 1:1 Connection

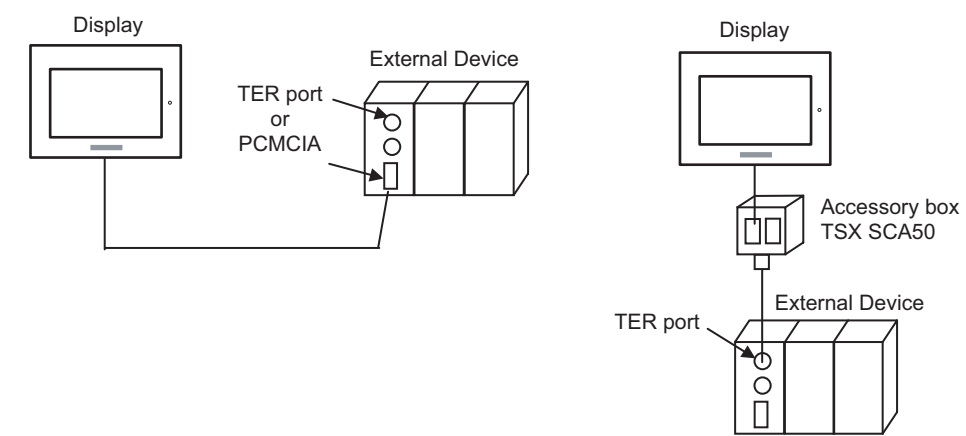

## Premium Series

• 1:1 Connection

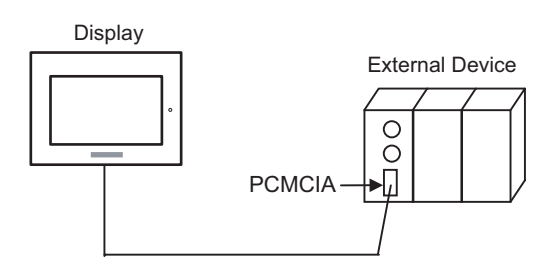

## Twido Series

1:1 Connection

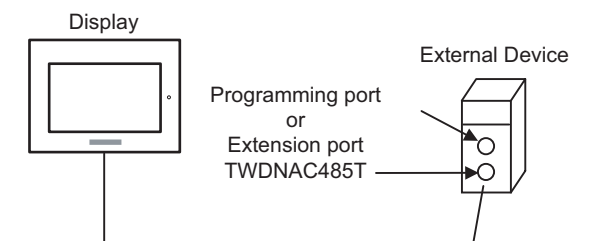

• 1:n Connection

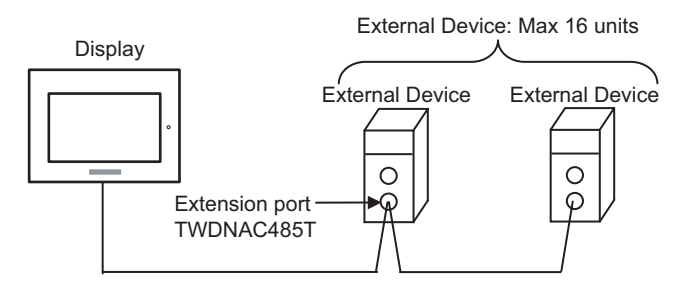

## Quantum Series

1:1 Connection

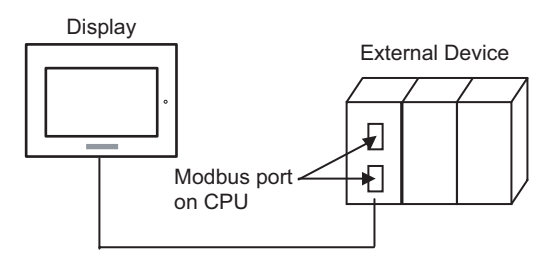

- Momentum Series
  - 1:1 Connection

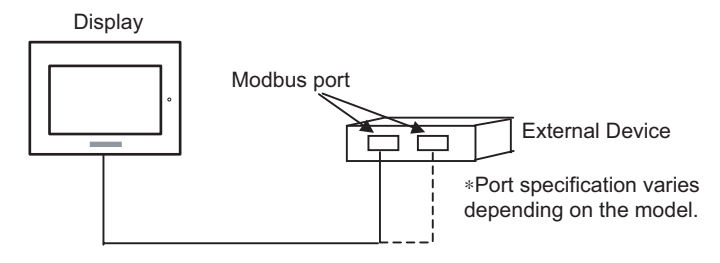

# 2 Selection of External Device

Select the External Device to be connected to the Display.

| ð                                                  | New Proje  | ct File                                           |
|----------------------------------------------------|------------|---------------------------------------------------|
| Γ                                                  | -Device/PL | C                                                 |
|                                                    | Maker      | Schneider Electric Industries                     |
|                                                    | Driver     | MODBUS SIO Master                                 |
| Use System Area Refer to the manual of this Device |            | ystem Area Refer to the manual of this Device/PLC |
| Γ                                                  | Connection | Method                                            |
|                                                    | Port       | COM1                                              |
| L                                                  |            |                                                   |
|                                                    |            | Gio to Device/PLC Manual                          |
|                                                    | Back       | Communication Detail Settings New Screen Cancel   |

| Setup Items     | Setup Description                                                                                                    |  |
|-----------------|----------------------------------------------------------------------------------------------------|--|
| Maker           | Select the maker of the External Device to be connected. Select "Schneider Electric Industries".                                                                                                    |  |
| Driver          | Select a model (series) of the External Device to be connected and connection method.<br>Select "MODBUS SIO Master".<br>Check the External Device which can be connected in "MODBUS SIO Master" in syste<br>configuration.                                                                                                    |  |
| Use System Area | <ul> <li>Check this option when you synchronize the system data area of Display and the device (memory) of External Device. When synchronized, you can use the ladder program of External Device to switch the display or display the window on the display.</li> <li>Cf. GP-Pro EX Reference Manual "Appendix 1.4 LS Area (only for direct access method)"</li> <li>This can be also set with GP-Pro EX or in off-line mode of Display.</li> <li>Cf. GP-Pro EX Reference Manual " 6.13.6 Setting Guide of [System Setting Window]■[Main Unit Settings] Settings Guide ♦ System Area Setting"</li> <li>Cf. GP3000 Series User Manual "4.3.6 System Area Setting"</li> </ul> |  |
| Port            | Select the Display port to be connected to the External Device.                                                                                                    |  |

# 3 Example of Communication Setting

Examples of communication settings of the Display and the External Device, recommended by Pro-face, are shown.

When using MODBUS Series, use GP-Pro EX and the ladder software to set as below.

# 3.1 Setting Example 1

# Settings of GP-Pro EX

Communication Settings

To display the setting screen, select [Device/PLC Settings] from [System setting window] in workspace.

| Device/PLC 1                                                   |                                                                                                    |
|----------------------------------------------------------------|----------------------------------------------------------------------------------------------------|
| Summary                                                        | Change Device/PLC                                                                                                    |
| Maker Schneider B                                              | Electric Industries Driver MODBUS SIO Master Port COM1                                                                     |
| Text Data Mode                                                 | 1 Change                                                                                                    |
| Communication Settings                                         |                                                                                                    |
| SIO Type                                                       | RS232C     RS422/485(2wire)     RS422/485(4wire)                                                                           |
| Speed                                                          | 9600                                                                                                    |
| Data Length                                                    | 07 08                                                                                                    |
| Parity                                                         | O NONE O EVEN O ODD                                                                                                    |
| Stop Bit                                                       | © 1 © 2                                                                                                    |
| Flow Control                                                   | NONE     O ER(DTR/CTS)     O X0N/X0FF                                                                                      |
| Timeout                                                        | 3 🔫 (sec)                                                                                                    |
| Retry                                                          | 2 *                                                                                                    |
| Wait To Send                                                   | 5 (ms) 🔽 Default Value                                                                                                    |
| RI / VCC                                                       | RI     C VCC                                                                                                    |
| In the case of RS2<br>or VCC (5V Power<br>Isolation Unit, plea | 232C, you can select the 9th pin to RI (Input)<br>Supply). If you use the Digital's RS232C<br>se select it to VCC. Default |
| Device-Specific Settings                                       |                                                                                                    |
| Allowable No. of De                                            | vice/PLCs 16 Unit(s) 📊                                                                                                    |
| No. Device N.                                                  | ame Settings<br>Slave Equipment Address=1 Best of the bits in this word-Do not clear IECC11                                |
| m ' preci                                                      | In place Equipment Address=1, hest of the bits in this word=Do hot clear, ECOT                                             |

[Max Query] tab

#### Device Setting

To display the setting screen, click III ([Setting]) of External Device you want to set from [Device-Specific Settings] of [Device/PLC Settings].

When you connect multiple External Device, click if from [Device-Specific Settings] of [Device/PLC Settings] to add another External Device.

| FIndividual Device Settings                                                                                 | 💰 Individual Devic      | e Settings     |                   |         |
|----------------------------------------------------------------------------------------------------|-------------------------|----------------|-------------------|---------|
| LC1                                                                                                    | PLC1                    |                |                   |         |
| Equipment Configuration   Max Query  <br>Equipment Address                                                  | Equipment Configuration | Max Query      |                   |         |
| Slave Equipment Address                                                                                     | Address                 | Function Codes | Max Query         |         |
| Bit manipulation (set/reset) to Holding Register                                                            | Coil (0)                | Read (01H)     | 1008 🕂            | bits    |
| Rest of the bits in this word C Clear 💿 Do not clear                                                        | Coil (0)                | Write (OFH)    | 800 ÷             | bits    |
| Note on when selecting "Do not clear" :<br>If the ladder program writes data to Holding Register during the | Discrete Input (1)      | Read (02H)     | 1008 🕂            | bits    |
| read/write process, the resulting data may be incorrect.                                                    | Input Register (3)      | Read (04H)     | 63 ÷              | words   |
| IEC61131 Syntax                                                                                             | Holding Register (4)    | Read (03H)     | 63 ÷              | words   |
| Address Mode                                                                                                | Holding Register (4)    | Write (10H)    | 61 ÷              | words   |
| have changed the setting.                                                                                   |                         |                | · _               |         |
| Variables                                                                                                   |                         |                |                   |         |
| Double Word word order Low word first(L/H)                                                                  |                         |                |                   |         |
|                                                                                                    |                         |                |                   |         |
| Default                                                                                                    |                         |                |                   | Default |
| OK ( <u>0</u> ) Cancel                                                                                      |                         | 0              | )K ( <u>0</u> ) ( | Cancel  |

#### [Equipment Configuration] tab

## Settings of External Device

Use the ladder software "PL7 PRO" for communication settings.

Double-click "Hardware Configuration" from "Configuration" in "Application Browser" of "PL7 PRO". Next, double-click "Comm" in the "Configuration" dialog box. Perform the settings in the displayed dialog box.

| Setup Items              |                  | Setup Description |
|--------------------------|------------------|-------------------|
| CHANNEL                  | CHANNEL 0        |                   |
|                          | MODBUS/JBUS LINK | MAST              |
| Slave number             | 1                |                   |
| Transmission speed       | 9600bps          |                   |
| Delay between characters | 5msec            |                   |
| Data                     | RTU (8 bit)      |                   |
| Stop                     | 1 bit            |                   |
| Parity                   | Even             |                   |

#### Notes

· Please refer to the manual of the ladder software for more detail on other setting description.

# 3.2 Setting Example 2

Settings of GP-Pro EX

♦ Communication Settings

To display the setting screen, select [Device/PLC Settings] from [System setting window] in workspace.

| Device/PLC 1                                                 |                                                                                                    |
|--------------------------------------------------------------|----------------------------------------------------------------------------------------------------|
| Summary                                                      | Change Device/PLC                                                                                                    |
| Maker Schneider                                              | Electric Industries Driver MODBUS SIO Master Port COM1                                                                         |
| Text Data Mode                                               | 1 Change                                                                                                    |
| Communication Settings                                       |                                                                                                    |
| SIO Type                                                     | RS232C C RS422/485(2wire) C RS422/485(4wire)                                                                                   |
| Speed                                                        | 9600                                                                                                    |
| Data Length                                                  | C 7 C 8                                                                                                    |
| Parity                                                       | O NONE O EVEN O ODD                                                                                                    |
| Stop Bit                                                     | © 1 O 2                                                                                                    |
| Flow Control                                                 | NONE     O ER(DTR/CTS)     O XON/XOFF                                                                                          |
| Timeout                                                      | 3 (sec)                                                                                                    |
| Retry                                                        | 2                                                                                                    |
| Wait To Send                                                 | 5 (ms) 🔽 Default Value                                                                                                    |
| RI / VCC                                                     | RI O VCC                                                                                                    |
| In the case of RS<br>or VCC (5V Powe<br>Isolation Unit, plea | 232C, you can select the 9th pin to RI (Input)<br>er Supply). If you use the Digital's RS232C<br>ase select it to VCC. Default |
| Device-Specific Sottings                                     |                                                                                                    |
| Allowable No. of De                                          | evice/PLCs 16 Unit(s) 🚮                                                                                                    |
| No. Device N                                                 | lame Settings                                                                                                    |
| 👗 1 PLC1                                                     | Slave Equipment Address=1,Rest of the bits in this word=Do not clear,IEC61                                                     |

#### Device Setting

To display the setting screen, click III ([Setting]) of External Device you want to set from [Device-Specific Settings] of [Device/PLC Settings].

When you connect multiple External Device, click if from [Device-Specific Settings] of [Device/PLC Settings] to add another External Device.

| Individual Device Setti                                                                     | ngs X                                                                              |
|---------------------------------------------------------------------------------------------|------------------------------------------------------------------------------------|
| я<br>                                                                                       |                                                                                    |
| quipment Configuration   Max Q                                                              | uery                                                                               |
| Slave Equipment Address                                                                     | 1                                                                                  |
| Bit manipulation (set/reset) to H                                                           | olding Register                                                                    |
| Rest of the bits in this word                                                               | C Clear 💿 Do not clear                                                             |
| Note on when selecting "Do<br>If the ladder program writes<br>read/write process, the resul | not clear" :<br>data to Holding Register during the<br>ting data may be incorrect. |
| Address Made                                                                                |                                                                                    |
| Please reconfirm all of address have changed the setting.                                   | settings that you are using if you                                                 |
| /ariables                                                                                   |                                                                                    |
| Double Word word order                                                                      | Low word first(L/H)                                                                |
|                                                                                             | Default                                                                            |
|                                                                                             |                                                                                    |

[Equipment Configuration] tab

| 🤌 Individual Devic       | e Settings     |                   |         |  |  |
|--------------------------|----------------|-------------------|---------|--|--|
| Earliement Configuration | May Queru      |                   |         |  |  |
| Equipment Configuration  |                |                   |         |  |  |
| Address                  | Function Codes | Max Query         |         |  |  |
| Coil (0)                 | Read (01H)     | 1008 🕂            | bits    |  |  |
| Coil (0)                 | Write (OFH)    | 800 🗧             | bits    |  |  |
| Discrete Input (1)       | Read (02H)     | 1008 ≑            | bits    |  |  |
| Input Register (3)       | Read (04H)     | 63 🗧              | words   |  |  |
| Holding Register (4)     | Read (03H)     | 63 ÷              | words   |  |  |
| Holding Register (4)     | Write (10H)    | 61 🗧              | words   |  |  |
|                          |                |                   |         |  |  |
|                          |                |                   |         |  |  |
|                          |                |                   |         |  |  |
|                          |                |                   | Default |  |  |
| Default                  |                |                   |         |  |  |
|                          | 0              | )K ( <u>D</u> ) ( | Cancel  |  |  |

#### [Max Query] tab

## Settings of External Device

Use the ladder software "PL7 PRO" for communication settings.

Double-click "Hardware Configuration" from "Configuration" in "Application Browser" of "PL7 PRO". Next, double-click "Comm" in the "Configuration" dialog box. Perform the settings in the displayed dialog box.

| Setup Items              | Setup De                         | escription |
|--------------------------|----------------------------------|------------|
|                          | CHANNEL 1                        |            |
| CHANNEL                  | TSX SCP 111 RS232 MP PCMCIA CARD |            |
|                          | MODBUS/JBUS LINK                 | MAST       |
| Slave number             | 1                                |            |
| Туре                     | Slave                            |            |
| Transmission speed       | 9600bps                          |            |
| Delay between characters | 4msec                            |            |
| Data                     | RTU (8 bit)                      |            |
| Stop                     | 1 bit                            |            |
| Parity                   | Even                             |            |

#### Notes

Please refer to the manual of the ladder software for more detail on other setting description.

3.3 Setting Example 3

Settings of GP-Pro EX

♦ Communication Settings

To display the setting screen, select [Device/PLC Settings] from [System setting window] in workspace.

| Devid | ce/PLC 1                                                           |                                                                                                    |
|-------|--------------------------------------------------------------------|----------------------------------------------------------------------------------------------------|
| Sum   | mary                                                               | Change Device/PLC                                                                                                    |
|       | Maker Schneider El                                                 | ectric Industries Driver MODBUS SIO Master Port COM1                                                                                                    |
|       | Text Data Mode                                                     | 1 Change                                                                                                    |
| Corr  | munication Settings                                                |                                                                                                    |
|       | SIO Type                                                           | C RS232C      RS422/485(2wire)      C RS422/485(4wire)                                                                                                    |
|       | Speed                                                              | 9600                                                                                                    |
|       | Data Length                                                        | €7 €8                                                                                                    |
|       | Parity                                                             | C NONE C EVEN C ODD                                                                                                    |
|       | Stop Bit                                                           |                                                                                                    |
|       | Flow Control                                                       | O ER(DTR/CTS) C XON/XOFF     C     C |
|       | Timeout                                                            | 3 📑 (sec)                                                                                                    |
|       | Retry                                                              | 2                                                                                                    |
|       | Wait To Send                                                       | 5 (ms) 🔽 Default Value                                                                                                    |
| Γ     | RI / VCC                                                           | © RI O VCC                                                                                                    |
|       | In the case of RS23<br>or VCC (5V Power 1<br>Isolation Unit, pleas | j2C, you can select the 9th pin to RI (Input)<br>Supply). If you use the Digital's RS232C<br>e select it to VCC. Default                                                                                                    |
| L     | ioo Caosifia Collingo                                              |                                                                                                    |
| Dev   | Allowable No. of Devi                                              | ce/PLCs 16 Unit(s)                                                                                                    |
|       | No. Device Nar                                                     | ne Settings                                                                                                    |
|       | 👗   1   PLC1                                                       | Iter  Slave Equipment Address=1,Rest of the bits in this word=Do not clear,IEC611                                                                                                    |

#### Device Setting

To display the setting screen, click III ([Setting]) of External Device you want to set from [Device-Specific Settings] of [Device/PLC Settings].

When you connect multiple External Device, click if from [Device-Specific Settings] of [Device/PLC Settings] to add another External Device.

| Individual Device Sett                                                                  | tings 🗙                                                                                    |
|-----------------------------------------------------------------------------------------|--------------------------------------------------------------------------------------------|
| PLC1                                                                                    |                                                                                            |
| Equipment Configuration Max                                                             | Query                                                                                      |
| Slave Equipment Address                                                                 | 1 🔹                                                                                        |
| Bit manipulation (set/reset) to                                                         | Holding Register                                                                           |
| Rest of the bits in this word                                                           | ◯ Clear                                                                                    |
| Note on when selecting "D<br>If the ladder program write<br>read/write process, the res | to not clear" :<br>s data to Holding Register during the<br>sulting data may be incorrect. |
| EC61131 Syntax                                                                          |                                                                                            |
| Address Mode                                                                            | 0-based (Default)                                                                          |
| Please reconfirm all of addre<br>have changed the setting.                              | ss settings that you are using if you                                                      |
| Variables                                                                               |                                                                                            |
| Double Word word order                                                                  | Low word first(L/H)                                                                        |
|                                                                                         | Default                                                                                    |
|                                                                                         | OK ( <u>0</u> ) Cancel                                                                     |

| Equipment Configuration | n Max Query    |           |      |
|-------------------------|----------------|-----------|------|
| Address                 | Function Codes | Max Query |      |
| Coil (0)                | Read (01H)     | 1008 📑 t  | oits |
| Coil (0)                | Write (OFH)    | 800 📑 t   | oits |
| Discrete Input (1)      | Read (02H)     | 1008 📑 t  | oits |
| Input Register (3)      | Read (04H)     | 63 📫 v    | vord |
| Holding Register (4)    | Read (03H)     | 63 🕂 v    | vord |
| Holding Register (4)    | Write (10H)    | 61 📫 v    | vord |
|                         |                |           |      |
|                         |                |           |      |
|                         |                |           |      |
|                         |                | D         | efau |

[Max Query] tab

#### [Equipment Configuration] tab

## Settings of External Device

Use the ladder software "PL7 PRO" for communication settings.

Double-click "Hardware Configuration" from "Configuration" in "Application Browser" of "PL7 PRO". Next, double-click "Comm" in the "Configuration" dialog box. Perform the settings in the displayed dialog box.

| Setup Items              | Setup D                          | escription |
|--------------------------|----------------------------------|------------|
|                          | CHANNEL 1                        |            |
| CHANNEL                  | TSX SCP 114 RS485 MP PCMCIA CARD |            |
|                          | MODBUS/JBUS LINK                 | MAST       |
| Slave number             | 1                                |            |
| Туре                     | Slave                            |            |
| Transmission speed       | 9600bps                          |            |
| Delay between characters | 4msec                            |            |
| Data                     | RTU (8 bit)                      |            |
| Stop                     | 1 bit                            |            |
| Parity                   | Even                             |            |

#### Notes

Please refer to the manual of the ladder software for more detail on other setting description.

# 3.4 Setting Example 4

Settings of GP-Pro EX

♦ Communication Settings

To display the setting screen, select [Device/PLC Settings] from [System setting window] in workspace.

| Devic | e/PLC1                                                           |                                                                                                    |
|-------|------------------------------------------------------------------|----------------------------------------------------------------------------------------------------|
| Sum   | mary                                                             | Change Device/PLC                                                                                                    |
|       | Maker Schneider El                                               | ectric Industries Driver MODBUS SID Master Port COM1                                                                     |
|       | Text Data Mode                                                   | 1 Change                                                                                                    |
| Comr  | munication Settings                                              |                                                                                                    |
|       | SIO Type                                                         | RS232C     RS422/485(2wire)     RS422/485(4wire)                                                                         |
|       | Speed                                                            | 9600                                                                                                    |
|       | Data Length                                                      | C 7 • 8                                                                                                    |
|       | Parity                                                           | C NONE C EVEN O ODD                                                                                                    |
|       | Stop Bit                                                         |                                                                                                    |
|       | Flow Control                                                     | NONE O ER(DTR/CTS) O XON/XOFF                                                                                            |
|       | Timeout                                                          | 3 :: (sec)                                                                                                    |
|       | Retry                                                            | 2                                                                                                    |
|       | Wait To Send                                                     | 5 ↔ (ms) I Default Value                                                                                                 |
|       | RI / VCC                                                         | RI O VCC                                                                                                    |
|       | In the case of RS23<br>or VCC (5V Power<br>Isolation Unit, pleas | I2C, you can select the 9th pin to RI (Input)<br>Supply). If you use the Digital's RS232C<br>e select it to VCC. Default |
| Devi  | ce-Specific Settings                                             |                                                                                                    |
|       | Allowable No. of Devi                                            | ce/PLCs 16 Unit(s) 📊                                                                                                    |
| 1     | No. Device Nar                                                   | ne Settings                                                                                                    |
|       | A PLUI                                                           | In this word=Do not clear, IEU611                                                                                        |

#### Device Setting

To display the setting screen, click III ([Setting]) of External Device you want to set from [Device-Specific Settings] of [Device/PLC Settings].

When you connect multiple External Device, click if from [Device-Specific Settings] of [Device/PLC Settings] to add another External Device.

| 💣 Individual Device Settings 🛛 🛛 🔀                                                                                                    | 💣 Indivi                                                                               |
|----------------------------------------------------------------------------------------------------|----------------------------------------------------------------------------------------|
| PLC1                                                                                                    | PLC1                                                                                   |
| Equipment Configuration Max Query Equipment Address Slave Equipment Address I Bit manipulation (set/reset) to Holding Register Rest of the bits in this word  Clear Note on when selecting 'Do not clear'': If the ladder program writes data to Holding Register during the read/write process, the resulting data may be incorrect.  IEC61131 Syntax Address Mode O-based (Default) | Equipmen<br>Addres<br>Coil (0)<br>Coil (0)<br>Discret<br>Input R<br>Holding<br>Holding |
| Please reconfirm all of address settings that you are using if you have changed the setting. Variables Double Word word order Low word first(L/H) Default OK (0) Cancel                                                                                                    |                                                                                        |

[Equipment Configuration] tab

| [Max   | Query] | tab |
|--------|--------|-----|
| Linear | Z      |     |

| 💰 Individual Devic      | e Settings     |                     | ×    |
|-------------------------|----------------|---------------------|------|
| PLC1                    |                |                     |      |
| Equipment Configuration | Max Query      |                     |      |
| Address                 | Function Codes | Max Query           |      |
| Coil (0)                | Read (01H)     | 1008 📑 bit:         | s    |
| Coil (0)                | Write (0FH)    | 800 📑 bit:          | s    |
| Discrete Input (1)      | Read (02H)     | 1008 📫 bit:         | s    |
| Input Register (3)      | Read (04H)     | 63 📫 wo             | ords |
| Holding Register (4)    | Read (03H)     | 63 📫 wo             | ords |
| Holding Register (4)    | Write (10H)    | 61 🔹 wo             | ords |
|                         |                |                     |      |
|                         |                |                     |      |
|                         |                |                     |      |
|                         |                | Def                 | ault |
|                         |                | OK ( <u>D)</u> Cano | el   |

## Settings of External Device

Use the ladder software "PL7 PRO" for communication settings.

Double-click "Hardware Configuration" from "Configuration" in "Application Browser" of "PL7 PRO". Next, double-click "Comm" in the "Configuration" dialog box. Perform the settings in the displayed dialog box.

| Setup Items              |                                  | Setup Description |
|--------------------------|----------------------------------|-------------------|
|                          | CHANNEL 1                        |                   |
| CHANNEL                  | TSX SCP 111 RS232 MP PCMCIA CARD |                   |
|                          | MODBUS/JBUS LINK                 | MAST              |
| Туре                     | Slave                            |                   |
| Slave number             | 1                                |                   |
| Transmission speed       | 9600bps                          |                   |
| Delay between characters | 4msec                            |                   |
| Data                     | RTU (8 bit)                      |                   |
| Stop                     | 1 bit                            |                   |
| Parity                   | Even                             |                   |

#### Notes

• Please refer to the manual of the ladder software for more detail on other setting description.

# 3.5 Setting Example 5

Settings of GP-Pro EX

♦ Communication Settings

To display the setting screen, select [Device/PLC Settings] from [System setting window] in workspace.

| Devid | ce/PLC1                                                          |                                                                                                    |
|-------|------------------------------------------------------------------|----------------------------------------------------------------------------------------------------|
| Sum   | mary                                                             | Change Device/PLC                                                                                                    |
|       | Maker Schneider El                                               | ectric Industries Driver MODBUS SID Master Port COM1                                                                                                    |
|       | Text Data Mode                                                   | 1 Change                                                                                                    |
| Corr  | munication Settings                                              |                                                                                                    |
|       | SIO Type                                                         | C RS232C C RS422/485(2wire) C RS422/485(4wire)                                                                                                    |
|       | Speed                                                            | 9600                                                                                                    |
|       | Data Length                                                      | ○7 ④8                                                                                                    |
|       | Parity                                                           | C NONE C EVEN C ODD                                                                                                    |
|       | Stop Bit                                                         |                                                                                                    |
|       | Flow Control                                                     | NONE     C ER(DTR/CTS)     C X0N/X0FF                                                                                                    |
|       | Timeout                                                          | 3 📑 (sec)                                                                                                    |
|       | Retry                                                            | 2                                                                                                    |
|       | Wait To Send                                                     | 5 (ms) I✓ Default Value                                                                                                    |
| Γ     | RI / VCC                                                         | RI     O     VCC                                                                                                    |
|       | In the case of RS23<br>or VCC (5V Power<br>Isolation Unit, pleas | 2C, you can select the 9th pin to RI (Input)<br>Supply). If you use the Digital's RS232C<br>a select it to VCC. Default                                                                                                    |
| Dev   | ice-Specific Settinas                                            |                                                                                                    |
|       | Allowable No. of Dev                                             | ce/PLCs 16 Unit(s) 📊                                                                                                    |
|       | No. Device Nat                                                   | ne Settings                                                                                                    |
|       | M PLUI                                                           | International and the second second s |

#### Device Setting

To display the setting screen, click III ([Setting]) of External Device you want to set from [Device-Specific Settings] of [Device/PLC Settings].

When you connect multiple External Device, click if from [Device-Specific Settings] of [Device/PLC Settings] to add another External Device.

| 💣 Individual Device Settings 🛛 🗙                                                                                                    | 💣 Individual Devic                                                                                                    |
|----------------------------------------------------------------------------------------------------|----------------------------------------------------------------------------------------------------|
| PLC1                                                                                                    | PLC1                                                                                                    |
| Equipment Configuration Max Query Equipment Address Slave Equipment Address Slave Equipment Address Bit manipulation (set/reset) to Holding Register Rest of the bits in this word C Clear O Do not clear Note on when selecting "Do not clear": If the ladder program writes data to Holding Register during the read/write process, the resulting data may be incorrect. IEC61131 Syntax Address Mode O-based (Default) Please reconfirm all of address settings that you are using if you have changed the setting. | Equipment Configuratio<br>Address<br>Coil (0)<br>Coil (0)<br>Discrete Input (1)<br>Input Register (3)<br>Holding Register (4)<br>Holding Register (4) |
| Variables<br>Double Word word order Low word first(L/H)                                                                                                    |                                                                                                    |
| Default           DK (D)                                                                                                    |                                                                                                    |

#### [Equipment Configuration] tab

#### [Max Query] tab

| 🎋 Individual Device     | e Settings     |            | >      |
|-------------------------|----------------|------------|--------|
| LC1                     |                |            |        |
| Equipment Configuration | Max Query      |            |        |
| Address                 | Function Codes | Max Query  |        |
| Coil (0)                | Read (01H)     | 1008 📫 b   | its    |
| Coil (0)                | Write (0FH)    | 800 📑 b    | its    |
| Discrete Input (1)      | Read (02H)     | 1008 📑 b   | its    |
| Input Register (3)      | Read (04H)     | 63 📫 v     | vords  |
| Holding Register (4)    | Read (03H)     | 63 📫 v     | vords  |
| Holding Register (4)    | Write (10H)    | 61 🔹 v     | vords  |
|                         |                |            |        |
|                         |                |            |        |
|                         |                |            |        |
|                         |                | D          | efault |
|                         |                | JK (D) Car | ncel   |

## Settings of External Device

Use the ladder software "PL7 PRO" for communication settings.

Double-click "Hardware Configuration" from "Configuration" in "Application Browser" of "PL7 PRO". Next, double-click "Comm" in the "Configuration" dialog box. Perform the settings in the displayed dialog box.

| Setup Items              | Setup De                         | escription |
|--------------------------|----------------------------------|------------|
|                          | CHANNEL 1                        |            |
| CHANNEL                  | TSX SCP 114 RS485 MP PCMCIA CARD |            |
|                          | MODBUS/JBUS LINK                 | MAST       |
| Туре                     | Slave                            |            |
| Slave number             | 1                                |            |
| Transmission speed       | 9600bps                          |            |
| Delay between characters | 4msec                            |            |
| Data                     | RTU (8 bit)                      |            |
| Stop                     | 1 bit                            |            |
| Parity                   | Even                             |            |

#### Notes

Please refer to the manual of the ladder software for more detail on other setting description.

# 3.6 Setting Example 6

Settings of GP-Pro EX

♦ Communication Settings

To display the setting screen, select [Device/PLC Settings] from [System setting window] in workspace.

| Device | e/PLC 1                                                          |                                                                                                    |
|--------|------------------------------------------------------------------|----------------------------------------------------------------------------------------------------|
| Sumr   | nary                                                             | Change Device/PLC                                                                                                    |
|        | Maker Schneider El                                               | ectric Industries Driver MODBUS SIO Master Port COM1                                                                    |
|        | Text Data Mode                                                   | 1 Change                                                                                                    |
| Comr   | nunication Settings                                              |                                                                                                    |
|        | SIO Type                                                         | RS232C C RS422/485(2wire) C RS422/485(4wire)                                                                            |
|        | Speed                                                            | 19200                                                                                                    |
|        | Data Length                                                      | C 7 @ 8                                                                                                    |
|        | Parity                                                           | NONE C EVEN C ODD                                                                                                    |
|        | Stop Bit                                                         | © 1 C 2                                                                                                    |
|        | Flow Control                                                     | NONE     O ER(DTR/CTS)     O XON/XOFF                                                                                   |
|        | Timeout                                                          | 3 😴 (sec)                                                                                                    |
|        | Retry                                                            | 2 🚔                                                                                                    |
| ,      | Wait To Send                                                     | 2 (ms) 🔽 Default Value                                                                                                  |
|        | RI / VCC                                                         | RI C VCC                                                                                                    |
|        | In the case of RS23<br>or VCC (5V Power<br>Isolation Unit, pleas | 2C, you can select the 9th pin to RI (Input)<br>Supply). If you use the Digital's RS232C<br>e select it to VCC. Default |
| Devid  | ce-Specific Settings                                             |                                                                                                    |
|        | Allowable No. of Devi                                            | ce/PLCs 16 Unit(s) 📊                                                                                                    |
| г      | No. Device Nar                                                   | ne Settings                                                                                                    |
|        | 👗 i jelot                                                        | Little Stave Equipment Address=1, Hest of the bits in this word=Do not clear, IEUb11                                    |

#### Device Setting

To display the setting screen, click III ([Setting]) of External Device you want to set from [Device-Specific Settings] of [Device/PLC Settings].

When you connect multiple External Device, click if from [Device-Specific Settings] of [Device/PLC Settings] to add another External Device.

| 🟄 Individual Device Settings 🛛 🗙                                                                                                    | 💰 Individual D                                                                                                    |
|----------------------------------------------------------------------------------------------------|----------------------------------------------------------------------------------------------------|
| PLC1                                                                                                    | PLC1                                                                                                    |
| Equipment Configuration Max Query Equipment Address Slave Equipment Address Slave Equipment Address Bit manipulation (set/reset) to Holding Register Rest of the bits in this word C Clear O Do not clear Note on when selecting 'Do not clear'': If the ladder program writes data to Holding Register during the read/write process, the resulting data may be incorrect. I IEC61131 Syntax Address Mode O-based (Default) Please reconfirm all of address settings that you are using if you have changed the setting. Variables Double Word word order Low word first(L/H) | Equipment Configu<br>Address<br>Coil (0)<br>Coil (0)<br>Discrete Input (1<br>Input Register (3<br>Holding Registe<br>Holding Registe |
| Default           DEfault           OK ( <u>0</u> )                                                                                                    |                                                                                                    |

[Equipment Configuration] tab

| 💰 Individual Device Settings |                |                       | ×   |
|------------------------------|----------------|-----------------------|-----|
| PLC1                         |                |                       |     |
| Equipment Configuration      | n Max Query    |                       | 1   |
| Address                      | Function Codes | Max Query             |     |
| Coil (0)                     | Read (01H)     | 2000 📑 bits           |     |
| Coil (0)                     | Write (OFH)    | 800 📫 bits            |     |
| Discrete Input (1)           | Read (02H)     | 2000 📫 bits           |     |
| Input Register (3)           | Read (04H)     | 125 🔹 word            | ls  |
| Holding Register (4)         | Read (03H)     | 125 📫 word            | ls  |
| Holding Register (4)         | Write (10H)    | 100 📫 word            | ls  |
|                              |                |                       |     |
|                              |                |                       |     |
|                              |                |                       |     |
|                              |                | Defa                  | ult |
|                              |                | )K ( <u>D)</u> Cancel |     |

## Settings of External Device

Use the ladder software "TwidoSoft" for communication settings.

Select "Hardware" from "TWDLMDA40DUK" in "Application Browser" of "TwidoSoft", and right-click on "Port 1 : Remote Link, 1" to select "Edit Controller Comm Setup...".

Perform the settings in the "Controller Communication Setup" dialog box displayed next.

| Setup Items      |           | Setup Description |
|------------------|-----------|-------------------|
| Protocol         | Туре      | Modbus            |
| 1 1010001        | Address   | 1                 |
|                  | Baud Rate | 19200             |
| Doromotoro       | Data Bits | 8                 |
| i alameters      | Parity    | None              |
|                  | Stop Bits | 1                 |
| End of Frame     |           | 10                |
| Response Timeout |           | 10 x 100msec      |
| Frame Timeout    |           | 4msec             |

#### Notes

Please refer to the manual of the ladder software for more detail on other setting description.

# 3.7 Setting Example 7

Settings of GP-Pro EX

♦ Communication Settings

To display the setting screen, select [Device/PLC Settings] from [System setting window] in workspace.

| revice/PLC 1                                                   | Charac Davies /01 C                                                                                                |
|----------------------------------------------------------------|----------------------------------------------------------------------------------------------------|
| Summary                                                        |                                                                                                    |
| Maker JSchneider                                               | Liectric Industries Driver MUDBUS SIU Master Port JCDM I                                                           |
| Text Data Mode                                                 | 1 <u>Change</u>                                                                                                    |
| Communication Settings                                         |                                                                                                    |
| SIO Type                                                       | C RS232C  © RS422/485(2wire)  C RS422/485(4wire)                                                                   |
| Speed                                                          | 19200                                                                                                    |
| Data Length                                                    | 07 08                                                                                                    |
| Parity                                                         | NONE C EVEN C ODD                                                                                                  |
| Stop Bit                                                       | © 1 © 2                                                                                                    |
| Flow Control                                                   | NONE     O ER(DTR/CTS)     O XON/XOFF                                                                              |
| Timeout                                                        | 3 💼 (sec)                                                                                                    |
| Retry                                                          | 2                                                                                                    |
| Wait To Send                                                   | 2 🙀 (ms) 🔽 Default Value                                                                                           |
|                                                                |                                                                                                    |
| RI / VCC                                                       | © RI O VCC                                                                                                    |
| In the case of RS2<br>or VCC (5V Power<br>Isolation Unit, plea | 232C, you can select the 9th pin to RI (Input)<br>Supply). If you use the Digital's RS232C<br>se select it to VCC. |
|                                                                | Delauit                                                                                                    |
| Device-Specific Settings                                       |                                                                                                    |
| Allowable No. of De<br>No. Device N                            | vice/PLUs 16 Unit(s) [11]<br>ame Settings                                                                          |
| 1 PLC1                                                         | Slave Equipment Address=1,Rest of the bits in this word=Do not clear,IEC6                                          |

×

#### Device Setting

To display the setting screen, click III ([Setting]) of External Device you want to set from [Device-Specific Settings] of [Device/PLC Settings].

When you connect multiple External Device, click if from [Device-Specific Settings] of [Device/PLC Settings] to add another External Device.

| 🌾 Individual Device Settings                                                                                | 🗙 💣 Individual Device Settings            |
|----------------------------------------------------------------------------------------------------|-------------------------------------------|
| PLC1                                                                                                    | PLC1                                      |
| Equipment Configuration Max Query                                                                           | Equipment Configuration Max Query         |
| Slave Equipment Address                                                                                     | Address Function Codes Max Query          |
| Bit manipulation (set/reset) to Holding Register                                                            | Coil (0) Read (01H) 2000 📑 bits           |
| Rest of the bits in this word 🔹 Clear 💿 Do not clear                                                        | Coil (0) Write (0FH) 800 🚎 bits           |
| Note on when selecting "Do not clear" :<br>If the ladder program writes data to Holding Register during the | Discrete Input (1) Read (02H) 2000 📑 bits |
| read/write process, the resulting data may be incorrect.                                                    | Input Register (3) Read (04H) 125 🐳 words |
| EC61131 Syntax                                                                                              | Holding Register (4) Read (03H)           |
| Address Mode O-based (Default)                                                                              | Holding Begister (4) Write (10H)          |
| Please reconfirm all of address settings that you are using if you<br>have changed the setting.             |                                           |
| Variables                                                                                                   |                                           |
| Double Word word order Low word first(L/H)                                                                  |                                           |
| Default                                                                                                    | Default                                   |
| OK ( <u>D</u> ) Cancel                                                                                      | OK (D) Cancel                             |

#### [Equipment Configuration] tab

#### [Max Query] tab

## Settings of External Device

Use the ladder software "TwidoSoft" for communication settings.

Right-click on "Hardware" from "TWDLMDA40DUK" in "Application Browser" of "TwidoSoft" to select "Add Option...". Right-click on "Port 2 : Modbus, 1" added to "Hardware" in "TWDLMDA40DUK" to select "Edit Controller Comm Setup...".

Perform the settings in the "Controller Communication Setup" dialog box displayed next.

| Setup Items      |           | Setup Description |
|------------------|-----------|-------------------|
| Protocol         | Туре      | Modbus            |
|                  | Address   | 1                 |
|                  | Baud Rate | 19200             |
| Doromotoro       | Data Bits | 8                 |
|                  | Parity    | None              |
|                  | Stop Bits | 1                 |
| End of Frame     |           | 10                |
| Response Timeout |           | 10 x 100msec      |
| Frame Timeout    |           | 10msec            |

#### Notes

Please refer to the manual of the ladder software for more detail on other setting description.

# 3.8 Setting Example 8

Settings of GP-Pro EX

♦ Communication Settings

To display the setting screen, select [Device/PLC Settings] from [System setting window] in workspace.

| Devic | e/PLC1                                                                                                    |                                                                                            |  |  |
|-------|----------------------------------------------------------------------------------------------------|--------------------------------------------------------------------------------------------|--|--|
| Sum   | mary                                                                                                    | Change Device/PLC                                                                          |  |  |
|       | Maker Schneider El                                                                                                    | ectric Industries Driver MODBUS SIO Master Port COM1                                       |  |  |
|       | Text Data Mode                                                                                                    | 1 Change                                                                                   |  |  |
| Com   | munication Settings                                                                                                    |                                                                                            |  |  |
|       | SIO Type                                                                                                    | RS232C C RS422/485(2wire) C RS422/485(4wire)                                               |  |  |
|       | Speed                                                                                                    | 19200                                                                                      |  |  |
|       | Data Length                                                                                                    | C 7 C 8                                                                                    |  |  |
|       | Parity                                                                                                    | C NONE C EVEN C ODD                                                                        |  |  |
|       | Stop Bit                                                                                                    |                                                                                            |  |  |
|       | Flow Control                                                                                                    | NONE     C ER(DTR/CTS)     C XON/XOFF                                                      |  |  |
|       | Timeout                                                                                                    | 3 😴 (sec)                                                                                  |  |  |
|       | Retry                                                                                                    | 2 📫                                                                                        |  |  |
|       | Wait To Send                                                                                                    | 3 ÷ (ms) ✓ Default Value                                                                   |  |  |
|       | RI / VCC                                                                                                    | RI O VCC                                                                                   |  |  |
|       | In the case of RS232C, you can select the 9th pin to RI (Input)<br>or VCC (5V Power Supply). If you use the Digital's RS232C<br>Isolation Unit, please select it to VCC. Default |                                                                                            |  |  |
| Devi  | ice-Specific Settings                                                                                                    |                                                                                            |  |  |
|       | Allowable No. of Devi                                                                                                    | ce/PLCs 16 Unit(s) 📊                                                                       |  |  |
|       | No. Device Nar                                                                                                    | ne Settings<br>Slave Equipment Address=1 Best of the hits in this word-Do not clear IECC11 |  |  |
|       | l i h con                                                                                                    | Joint Clear Contract of the bits in this word-Do hot clear Contract                        |  |  |

×

#### Device Setting

To display the setting screen, click III ([Setting]) of External Device you want to set from [Device-Specific Settings] of [Device/PLC Settings].

When you connect multiple External Device, click if from [Device-Specific Settings] of [Device/PLC Settings] to add another External Device.

| 券 Individual Device Settings                                                                                                    | 🖌 💣 Individual Device Settings                                                                                                    |
|----------------------------------------------------------------------------------------------------|----------------------------------------------------------------------------------------------------|
| PLC1                                                                                                    | PLC1                                                                                                    |
| Equipment Configuration Max Query<br>Equipment Address<br>Slave Equipment Address                                                                                                    | Equipment Configuration Max Query Address Function Codes                                                                                                   |
| Bit manipulation (set/reset) to Holding Register<br>Rest of the bits in this word C Clear Do not clear<br>Note on when selecting "Do not clear" :<br>If the ladder program writes data to Holding Register during the<br>read/write process, the resulting data may be incorrect.<br>IEC61131 Syntax<br>Address Mode Obased (Default)<br>Please reconfirm all of address settings that you are using if you<br>have channed the setting. | Coil (0)Read (01H)Coil (0)Write (0FH)Discrete Input (1)Read (02H)Input Register (3)Read (04H)Holding Register (4)Read (03H)Holding Register (4)Write (10H) |
| Variables<br>Double Word word order Low word first(L/H)<br>Default<br>OK (D) Cancel                                                                                                    |                                                                                                    |

#### [Equipment Configuration] tab

#### [Max Query] tab

Max Query

800

2000

125

125

100

OK (<u>O</u>)

🕂 bits

📑 bits

🕂 bits

÷ words

÷ words

→ words

Default

Cancel

# Settings of External Device

Use the ladder software "Concept" for communication settings.

After selecting the External Device in Quantum Series in "PLC Selection" of "Concept", select "Modbus Port Settings" and perform the settings in the "Modbus Port Settings" dialog box.

| Setup Items | Setup Description |
|-------------|-------------------|
| Baud        | 19200             |
| Data Bits   | 8                 |
| Stop Bits   | 1                 |
| Parity      | Even              |
| Delay(ms)   | 10                |
| Address     | 1                 |
| Head slot   | 0                 |
| Mode        | RTU               |
| Protocol    | RS232             |

#### Notes

Please refer to the manual of the ladder software for more detail on other setting description.

# 3.9 Setting Example 9

Settings of GP-Pro EX

♦ Communication Settings

To display the setting screen, select [Device/PLC Settings] from [System setting window] in workspace.

| Devid | ce/PLC 1                                                         |                                                                                                    |
|-------|------------------------------------------------------------------|----------------------------------------------------------------------------------------------------|
| Sum   | nmary                                                            | Change Device/PLC                                                                                                    |
|       | Maker Schneider El                                               | ectric Industries Driver MODBUS SID Master Port COM1                                                                     |
|       | Text Data Mode                                                   | 1 Change                                                                                                    |
| Corr  | nmunication Settings                                             |                                                                                                    |
|       | SIO Type                                                         | RS232C C RS422/485(2wire) C RS422/485(4wire)                                                                             |
|       | Speed                                                            | 19200                                                                                                    |
|       | Data Length                                                      | C 7 @ 8                                                                                                    |
|       | Parity                                                           | C NONE C EVEN C ODD                                                                                                    |
|       | Stop Bit                                                         | ● 1                                                                                                    |
|       | Flow Control                                                     | NONE     O ER(DTR/CTS)     O XON/XOFF                                                                                    |
|       | Timeout                                                          | 3                                                                                                    |
|       | Retry                                                            | 2                                                                                                    |
|       | Wait To Send                                                     | 3 ★ (ms) ✓ Default Value                                                                                                 |
| Γ     | RI / VCC                                                         | RI © VCC                                                                                                    |
|       | In the case of RS23<br>or VCC (5V Power<br>Isolation Unit, pleas | 12C, you can select the 9th pin to RI (Input)<br>Supply). If you use the Digital's RS232C<br>e select it to VCC. Default |
| Dev   | vice-Specific Settings                                           |                                                                                                    |
|       | Allowable No. of Dev                                             | ce/PLCs 16 Unit(s) 📷                                                                                                    |
|       | No. Device Nar                                                   | ne Settings<br>Slave Equipment Address-1 Best of the bits in this word-Do not close (ECC11                               |
|       | l · hreet                                                        | Joint Clear, Econ                                                                                                    |

#### Device Setting

To display the setting screen, click III ([Setting]) of External Device you want to set from [Device-Specific Settings] of [Device/PLC Settings].

When you connect multiple External Device, click if from [Device-Specific Settings] of [Device/PLC Settings] to add another External Device.

| 💣 Individual Device Settings 🛛 🛛 🔀                                                                                                    | 💣 Individu             |
|----------------------------------------------------------------------------------------------------|------------------------|
| PLC1                                                                                                    | PLC1                   |
| Equipment Configuration Max Query Equipment Address                                                                                                    | Equipment C<br>Address |
| Bit manipulation (set/reset) to Holding Register                                                                                                    | Coil (0)               |
| Rest of the bits in this word C Clear                                                                                                    | Coil (0)               |
| Note on when selecting "Do not clear":<br>If the ladder program writes data to Holding Register during the<br>read/write process the resulting data may be imported. | Discrete Ir            |
| read/write process, the resulting data may be inconcet.                                                                                                    | Input Reg              |
| EC61131 Syntax                                                                                                    | Holding R              |
| Address Mode O-based (Default)                                                                                                    | Holding B              |
| Please reconfirm all of address settings that you are using if you<br>have changed the setting.                                                                      |                        |
| Variables                                                                                                    |                        |
| Double Word word order Low word first(L/H)                                                                                                    |                        |
| Default                                                                                                    |                        |
| OK ( <u>0</u> ) Cancel                                                                                                    |                        |

[Equipment Configuration] tab

|--|

| 🏂 Individual Devic      | e Settings     |               | ×   |
|-------------------------|----------------|---------------|-----|
| PLC1                    |                |               |     |
| Equipment Configuration | n Max Query    |               | 1   |
| Address                 | Function Codes | Max Query     |     |
| Coil (0)                | Read (01H)     | 2000 🕂 bits   |     |
| Coil (0)                | Write (0FH)    | 800 🕂 bits    |     |
| Discrete Input (1)      | Read (02H)     | 2000 🕂 bits   |     |
| Input Register (3)      | Read (04H)     | 125 📫 word    | is  |
| Holding Register (4)    | Read (03H)     | 125 📫 word    | is  |
| Holding Register (4)    | Write (10H)    | 100 🕂 word    | ls  |
|                         |                |               |     |
|                         |                |               |     |
|                         |                |               |     |
|                         |                | Defa          | ult |
|                         |                | )K (D) Cancel |     |
|                         |                |               |     |

# Settings of External Device

Use the ladder software "Concept" for communication settings.

After selecting the External Device in Momentum Series in "PLC Selection" of "Concept", select "Modbus Port Settings" and perform the settings in the "Modbus Port Settings" dialog box.

| Setup Items | Setup Description |
|-------------|-------------------|
| Baud        | 19200             |
| Data Bits   | 8                 |
| Stop Bits   | 1                 |
| Parity      | Even              |
| Delay(ms)   | 10                |
| Address     | 1                 |
| Head slot   | 0                 |
| Mode        | RTU               |
| Protocol    | RS232             |

#### Notes

Please refer to the manual of the ladder software for more detail on other setting description.

# 3.10 Setting Example 10

- Settings of GP-Pro EX
- ♦ Communication Settings

To display the setting screen, select [Device/PLC Settings] from [System setting window] in workspace.

| Devic | ce/PLC 1                                                        |                                                                                                    |
|-------|-----------------------------------------------------------------|----------------------------------------------------------------------------------------------------|
| Sum   | mary                                                            | Change Device/PLC                                                                                                    |
|       | Maker Schneider El                                              | ectric Industries Driver MODBUS SID Master Port COM1                                                                                                    |
|       | Text Data Mode                                                  | 1 Change                                                                                                    |
| Com   | munication Settings                                             |                                                                                                    |
|       | SIO Type                                                        | C RS232C C RS422/485(2wire) © RS422/485(4wire)                                                                                                    |
|       | Speed                                                           | 19200                                                                                                    |
|       | Data Length                                                     | €7 €8                                                                                                    |
|       | Parity                                                          | C NONE  • EVEN  C ODD                                                                                                    |
|       | Stop Bit                                                        |                                                                                                    |
|       | Flow Control                                                    | NONE     O ER(DTR/CTS)     O XON/XOFF                                                                                                    |
|       | Timeout                                                         | 3 <u>*</u> (sec)                                                                                                    |
|       | Retry                                                           | 2 *                                                                                                    |
|       | Wait To Send                                                    | 3 (ms) I Default Value                                                                                                    |
| Γ     | RI / VCC                                                        | © RI O VCC                                                                                                    |
|       | In the case of RS2<br>or VCC (5V Power<br>Isolation Unit, pleas | I2C, you can select the 9th pin to RI (Input)<br>Supply). If you use the Digital's RS232C<br>e select it to VCC. Default                                                                                                    |
| Dev   | rice-Specific Settings                                          |                                                                                                    |
|       | Allowable No. of Dev                                            | ce/PLCs 16 Unit(s) 🔢                                                                                                    |
|       | No. Device Nat                                                  | ne Settings                                                                                                    |
|       | I I FLUI                                                        | The provide the provide the pr |

#### Device Setting

To display the setting screen, click III ([Setting]) of External Device you want to set from [Device-Specific Settings] of [Device/PLC Settings].

When you connect multiple External Device, click if from [Device-Specific Settings] of [Device/PLC Settings] to add another External Device.

| 💣 Individual Device Settings                                                                                                    | ×                                      | 💣 Individual Devic                                                                                                    | e Settings                                                                                                    |                                            |
|----------------------------------------------------------------------------------------------------|----------------------------------------|----------------------------------------------------------------------------------------------------|----------------------------------------------------------------------------------------------------|--------------------------------------------|
| PLC1                                                                                                    |                                        | PLC1                                                                                                    |                                                                                                    |                                            |
| Equipment Configuration Max Query Equipment Address Slave Equipment Address Slave Equipment Address Bit manipulation (set/reset) to Holding Register Rest of the bits in this word C Clear  Note on when selecting "Do not clear": If the ladder program writes data to Holding Registr read/write process, the resulting data may be incom IEC61131 Syntax Address Mode D-based (Default) Please reconfirm all of address settings that you are thave changed the setting. Variables Double Word word order Low word first(L/H) | Do not clear<br>er during the<br>rect. | Equipment Configuration<br>Address<br>Coil (0)<br>Discrete Input (1)<br>Input Register (3)<br>Holding Register (4)<br>Holding Register (4) | Max Query<br>Function Codes<br>Read (01H)<br>Write (0FH)<br>Read (02H)<br>Read (02H)<br>Read (03H)<br>Write (10H) | Ma<br> 200<br> 200<br> 125<br> 125<br> 100 |
| OK (D)                                                                                                    | Default                                |                                                                                                    | 0                                                                                                    | IK ( <u>O)</u>                             |
|                                                                                                    |                                        |                                                                                                    |                                                                                                    |                                            |

#### [Equipment Configuration] tab

#### [Max Query] tab

Query

bits
 bits
 bits
 bits
 words
 words
 words
 words

Default Cancel

# Settings of External Device

Use the ladder software "Concept" for communication settings.

After selecting the External Device in Momentum Series in "PLC Selection" of "Concept", select "Modbus Port Settings" and perform the settings in the "Modbus Port Settings" dialog box.

| Setup Items | Setup Description |
|-------------|-------------------|
| Baud        | 19200             |
| Data Bits   | 8                 |
| Stop Bits   | 1                 |
| Parity      | Even              |
| Delay(ms)   | 10                |
| Address     | 1                 |
| Head slot   | 0                 |
| Mode        | RTU               |
| Protocol    | RS485             |

#### Notes

Please refer to the manual of the ladder software for more detail on other setting description.

# 4 Setup Items

Set communication settings of the Display with GP-Pro EX or in off-line mode of the Display. The setting of each parameter must be identical to that of External Device.

"3 Example of Communication Setting" (page 7)

# 4.1 Setup Items in GP-Pro EX

# Communication Settings

To display the setting screen, select [Device/PLC Settings] from [System setting window] in workspace.

| Devid | ce/PLC1                                                          |                                                                                          |                                                      |                                  |
|-------|------------------------------------------------------------------|------------------------------------------------------------------------------------------|------------------------------------------------------|----------------------------------|
| Sum   | nmary                                                            |                                                                                          |                                                      | Change Device/PLC                |
|       | Maker Schneider El                                               | ectric Industries Dri                                                                    | iver MODBUS SIO Master                               | Port COM1                        |
|       | Text Data Mode                                                   | 1 Change                                                                                 |                                                      |                                  |
| Com   | nmunication Settings                                             |                                                                                          |                                                      |                                  |
|       | SIO Type                                                         | • RS232C C RS422                                                                         | /485(2wire) O RS422/485(4wire)                       |                                  |
|       | Speed                                                            | 19200 💌                                                                                  |                                                      |                                  |
|       | Data Length                                                      | C 7 C 8                                                                                  |                                                      |                                  |
|       | Parity                                                           | ○ NONE   ● EVEN                                                                          | C ODD                                                |                                  |
|       | Stop Bit                                                         | © 1 © 2                                                                                  |                                                      |                                  |
|       | Flow Control                                                     | NONE     O ER(DT                                                                         | R/CTS) O XON/XOFF                                    |                                  |
|       | Timeout                                                          | 3 📫 (sec)                                                                                |                                                      |                                  |
|       | Retry                                                            | 2 ÷                                                                                      |                                                      |                                  |
|       | Wait To Send                                                     | 3 📩 (ms) 🔽                                                                               | Default Value                                        |                                  |
|       | RI / VCC                                                         | RI C VCC                                                                                 |                                                      |                                  |
|       | In the case of RS23<br>or VCC (5V Power<br>Isolation Unit, pleas | 2C, you can select the 9th pin<br>supply). If you use the Digital's<br>select it to VCC. | to RI (Input)<br>RS232C Default                      |                                  |
| Dev   | vice-Specific Settings                                           |                                                                                          |                                                      |                                  |
|       | Allowable No. of Devi                                            | ce/PLCs 16 Unit(s) 🔢                                                                     |                                                      |                                  |
|       | No. Device Nar                                                   | ne Settin                                                                                | ιgs<br>Slave Equipment Address=1 Best of the bits is | n this word=Do not clear JEC611  |
|       | le i heer                                                        |                                                                                          | orano Equipment Address=1, nest of the bits in       | n allo nora-bo nor cicar, iECOTT |

| Setup Items  | Setup Description                                                                                                    |
|--------------|----------------------------------------------------------------------------------------------------|
| SIO Type     | Select the SIO type to communicate with the External Device.                                                                               |
| Speed        | Select speed between the External Device and the Display.                                                                                  |
| Data Length  | Select data length.                                                                                                    |
| Parity       | Select how to check parity.                                                                                                    |
| Stop Bit     | Select stop bit length.                                                                                                    |
| Flow Control | Select the communication control method to prevent overflow of transmission and reception data.                                            |
| Timeout      | Use an integer from 1 to 127 to enter the time (s) for which the Display waits for the response from the External Device.                  |
| Retry        | In case of no response from the External Device, use an integer from 0 to 255 to enter how many times the Display retransmits the command. |

continued to next page

| Setup Items  | Setup Description                                                                                                    |
|--------------|----------------------------------------------------------------------------------------------------|
| Wait To Send | Use an integer from 0 to 255 to enter standby time (ms) for the Display from receiving packets to transmitting next commands.<br>When the check box of the default value is checked, the Wait To Send value automatically changes in the formula below by changing each value for Speed/Data Length/Parity/Stop Bit.<br>Wait To Send (ms) = $\frac{3500 \text{ x} (1 + \text{Data Length} + \text{Stop Bit} + \text{Parity})}{\text{Speed (bps)}}$<br>Value for the parity setting is shown below.<br>No Parity = 0<br>Parity Even = 1<br>Parity Odd = 1 |
| RI/VCC       | You can switch RI/VCC of the 9th pin when you select RS232C for SIO type.                                                                                                    |

#### Device Setting

To display the setting screen, click I ([Setting]) of External Device you want to set from [Device-Specific Settings] of [Device/PLC Settings].

When you connect multiple External Device, click if from [Device-Specific Settings] of [Device/PLC Settings] to add another External Device.

| Individual Device Sett                                                                                                    | ings                                                                  |
|----------------------------------------------------------------------------------------------------|-----------------------------------------------------------------------|
| C1                                                                                                    |                                                                       |
| quipment Configuration Max I                                                                                                    | Query                                                                 |
| Equipment Address                                                                                                    | · · ·                                                                 |
| Slave Equipment Address                                                                                                    | 1 📑                                                                   |
| Bit manipulation (set/reset) to I                                                                                                    | Holding Register                                                      |
| Rest of the bits in this word                                                                                                    | 🔿 Clear 🛛 💿 Do not clea                                               |
| If the ladder program writes<br>read/write process, the res                                                                                                    | edata to Holding Register during the<br>ulting data may be incorrect. |
| If the ladder program writes<br>read/write process, the res                                                                                                    | data to Holding Register during the<br>ulting data may be incorrect.  |
| If the ladder program writes<br>read/write process, the rest<br>IEC61131 Syntax                                                                                                    | data to Holding Register during the<br>ulting data may be incorrect.  |
| If the ladder program writes<br>read/write process, the res<br>IEC61131 Syntax<br>Address Mode                                                                                                    | edata to Holding Register during the<br>ulting data may be incorrect. |
| If the ladder program writes<br>read/write process, the resi<br>IEC61131 Syntax<br>Address Mode<br>Please reconfirm all of addres<br>have changed the setting.                                        | data to Holding Register during the<br>alting data may be incorrect.  |
| If the ladder program writes<br>read/write process, the resi<br>IEC61131 Syntax<br>Address Mode<br>Please reconfirm all of addres<br>have changed the setting.<br>Variables                           | data to Holding Register during the<br>alting data may be incorrect.  |
| If the ladder program writes<br>read/write process, the resi<br>IEC61131 Syntax<br>Address Mode<br>Please reconfirm all of addres<br>have changed the setting.<br>Variables<br>Double Word word order | data to Holding Register during the<br>alting data may be incorrect.  |
| If the ladder program writes<br>read/write process, the resi<br>IEC61131 Syntax<br>Address Mode<br>Please reconfirm all of addres<br>have changed the setting.<br>Variables<br>Double Word word order | data to Holding Register during the<br>ulting data may be incorrect.  |

[Equipment Configuration] tab

| Setup Items                                           |                               | Setup Description                                                                                                    |  |
|-------------------------------------------------------|-------------------------------|----------------------------------------------------------------------------------------------------|--|
| Slave Equipment Address                               |                               | Use an integer from 1 to 247 to enter the slave equipment address of the External Device.                                               |  |
| Bit manipulation (set / reset) to<br>Holding Resister |                               | From "Clear" or "Do not clear", select treatment of the rest of the bits in the                                                         |  |
|                                                       | Rest of the bits in this word | same word when the bit manipulation to Holding Register is performed.                                                                   |  |
| IEC61131 Syntax                                       |                               | Check this item when you use the IEC61131 syntax for variables. In case that you check on, select Address Mode, [0-based] or [1-based]. |  |
| Double Word word order                                |                               | Select the order of storing double word data from "Low word first" or "High word first".                                                |  |

| EN / | 0 1   | 1.1 |
|------|-------|-----|
| Max  | Query | tab |

| 🎽 Individual Devic      | e Settings     |                    | :    |
|-------------------------|----------------|--------------------|------|
| Equipment Configuration | n Max Query    |                    |      |
| Address                 | Function Codes | Max Query          |      |
| Coil (0)                | Read (01H)     | 2000 📑 bit:        | s    |
| Coil (0)                | Write (0FH)    | 800 📑 bit:         | s    |
| Discrete Input (1)      | Read (02H)     | 2000 📑 bit:        | s    |
| Input Register (3)      | Read (04H)     | 125 📑 wa           | rds  |
| Holding Register (4)    | Read (03H)     | 125 📑 wa           | rds  |
| Holding Register (4)    | Write (10H)    | 100 📑 wa           | rds  |
|                         |                |                    |      |
|                         |                |                    |      |
|                         |                |                    |      |
|                         |                | Def                | ault |
|                         |                | ЭК <u>(0)</u> Сапо | el   |

| Setup Items            |       | Setup Description                                                                                                    |  |
|------------------------|-------|----------------------------------------------------------------------------------------------------|--|
| Coil                   |       | Set the number of max data for device [coil] which can be read for one                                                |  |
|                        | Read  | communication, using 16 to 2000 bits.                                                                                 |  |
| Coil                   |       | Set the number of max data for device [coil] which can be written for one                                             |  |
|                        | Write | communication, using 1 to 800 bits.                                                                                   |  |
| Discrete Input         |       | Set the number of max data for device [discrete input] which can be read for                                          |  |
|                        | Read  | one communication, using 16 to 2000 bits.                                                                             |  |
| Input Register         |       | Set the number of max data for device [input register] which can be read for one communication, using 1 to 125 words. |  |
|                        | Read  |                                                                                                    |  |
| Holding Register       |       | Set the number of max data for device [holding register] which can be read                                            |  |
|                        | Read  | for one communication, using 1 to 125 words.                                                                          |  |
| Holding Register Write |       | Set the number of max data for device [holding register] which can be written                                         |  |
|                        |       | for one communication, using 1 to 100 words.                                                                          |  |

# 4.2 Setup Items in Off-Line Mode

NOTE

 Please refer to GP3000 Series User Manual for more information on how to enter off-line mode or about operation.

Cf. GP3000 Series User Manual "Chapter 4 Settings"

#### Communication Settings

To display the setting screen, touch [Device/PLC Settings] from [Peripheral Settings] in off-line mode. Touch the External Device you want to set from the displayed list.

| Comm.           | Device                                                                                                    | Option                                    |                                          |                        |
|-----------------|----------------------------------------------------------------------------------------------------|-------------------------------------------|------------------------------------------|------------------------|
| MODBUS SIO Mast | ser                                                                                                    |                                           | [COM1]                                   | Page 1/1               |
|                 | SIO Type<br>Speed<br>Data Length<br>Parity<br>Stop Bit<br>Flow Control<br>Timeout(s)<br>Retry<br>Wait To Send(ms) | RS232C<br>19200<br>7<br>NONE<br>1<br>NONE | 8     EVEN     2     3     4     3     4 |                        |
|                 | Exit                                                                                                    |                                           | Back                                     | 2005/09/02<br>13:11:46 |

| Setup Items  | Setup Description                                                                                                    |  |  |
|--------------|----------------------------------------------------------------------------------------------------|--|--|
| SIO Type     | Select the SIO type to communicate with the External Device.                                                                               |  |  |
| Speed        | Select speed between the External Device and the Display.                                                                                  |  |  |
| Data Length  | Select data length.                                                                                                    |  |  |
| Parity       | Select how to check parity.                                                                                                    |  |  |
| Stop Bit     | Select stop bit length.                                                                                                    |  |  |
| Flow Control | Select the communication control method to prevent overflow of transmission and reception data.                                            |  |  |
| Timeout      | Use an integer from 1 to 127 to enter the time (s) for which the Display waits for the response from the External Device.                  |  |  |
| Retry        | In case of no response from the External Device, use an integer from 0 to 255 to enter how many times the Display retransmits the command. |  |  |

continued to next page

| Setup Items  | Setup Description                                                                                                    |  |  |
|--------------|----------------------------------------------------------------------------------------------------|--|--|
| Wait To Send | Use an integer from 0 to 255 to enter standby time (ms) for the Display from receiving packets to transmitting next commands.<br>When each value of Speed/Data Length/Parity/Stop Bit is changed, calculate the Wait To Send value in the formula below and set it.<br>Wait To Send (ms) = $\frac{3500 \text{ x} (1 + \text{Data Length} + \text{Stop Bit} + \text{Parity})}{\text{Speed (bps)}}$<br>Value for the parity setting is shown below.<br>No Parity = 0<br>Parity Even = 1<br>Parity Odd = 1 |  |  |

#### Device Setting

To display the setting screen, touch [Device/PLC Settings] from [Peripheral Settings]. Touch the External Device you want to set from the displayed list, and touch [Device].

| Comm.           | Device                                                                                                    | Option                               |                                                      |                        |
|-----------------|----------------------------------------------------------------------------------------------------|--------------------------------------|------------------------------------------------------|------------------------|
|                 |                                                                                                    |                                      |                                                      |                        |
| MODBUS SIO Mast | er                                                                                                    |                                      | [COM1]                                               | Page 1/1               |
| Devic           | e/PLC Name  PL                                                                                                    | 01                                   |                                                      | <b>_</b>               |
|                 | Slave Address<br>Bit manipulation<br>IEC61131 Syntax<br>Double Word word                                            | to HR Rest o<br>OFF<br>Lorder Low wo | 1 ▼<br>f bits in word a<br>rd first                  | re not cleared         |
| Ma              | x Query<br>Read Coil<br>Write Coil<br>Read Discrete Ir<br>Read Input Regis<br>Read Holding Reg<br>Write Holding Reg | put<br>ter<br>ister<br>gister        | 2000 ▼<br>800 ▼<br>2000 ▼<br>125 ▼<br>125 ▼<br>100 ▼ |                        |
|                 | Exit                                                                                                    |                                      | Back                                                 | 2021/01/31<br>07:00:08 |

| Setup Items      |           | Setup Description                                                                                                    |  |
|------------------|-----------|----------------------------------------------------------------------------------------------------|--|
| Device/PLC Nar   | ne        | Select the External Device for device setting. Device name is a title of External Device set with GP-Pro EX.(Initial value [PLC1])                                                                                                    |  |
| Slave Address    |           | Use an integer from 1 to 247 to enter the slave equipment address of the External Device.                                                                                                    |  |
| Bit manipulation | to HR     | From "Rest of bits in word are cleared" or "Rest of bits in word are not cleared", select treatment of the rest of the bits in the same word when the bit manipulation to Holding Register is performed. (Not available to set in off-line mode.) |  |
| IEC61131 Synta   | x         | Displays the usage status of the currently set IEC61131 syntax in ON/OFF. (Not available in off-line mode.)                                                                                                    |  |
| Double Word wo   | ord order | Displays the currently set order of storing double word data from "Low word first" or "High word first". (Not available to set in off-line mode.)                                                                                                 |  |
| Coil             |           | Set the number of max data for device [coil] which can be read for one communication, using 16 to 2000 bits.                                                                                                    |  |
|                  | Read      |                                                                                                    |  |
| Coil             |           | Set the number of max data for device [coil] which can be written for one                                                                                                    |  |
|                  | Write     | communication, using 1 to 800 bits.                                                                                                    |  |
| Discrete Input   |           | Set the number of max data for device [discrete input] which can be read for                                                                                                    |  |
| Read             |           | one communication, using 16 to 2000 bits.                                                                                                    |  |
| Input Register   |           | Set the number of max data for device [input register] which can be read for                                                                                                    |  |
|                  | Read      | one communication, using 1 to 125 words.                                                                                                    |  |

continued to next page

| Setu             | p Items | Setup Description                                                             |
|------------------|---------|-------------------------------------------------------------------------------|
| Holding Register |         | Set the number of max data for device [holding register] which can be read    |
|                  | Read    | for one communication, using 1 to 125 words.                                  |
| Holding Register |         | Set the number of max data for device [holding register] which can be written |
|                  | Write   | for one communication, using 1 to 100 words.                                  |

# Option

To display the setting screen, touch [Device/PLC Settings] from [Peripheral Settings]. Touch the External Device you want to set from the displayed list, and touch [Option].

| Comm.           | Device                                                                             | Option                                                                         |                                                             |                        |
|-----------------|------------------------------------------------------------------------------------|--------------------------------------------------------------------------------|-------------------------------------------------------------|------------------------|
| MODBUS SIO Mast | er                                                                                 |                                                                                | [COM1]                                                      | Page 1/1               |
|                 | RI / VCC<br>In the case<br>the 9th pin<br>Power Suppl<br>RS232C Isol<br>it to VCC. | ● RI<br>of RS232C, you<br>to RI(Input) o<br>y).If you use t<br>ation Unit, ple | VCC<br>can select<br>r VCC(5V<br>he Digital's<br>ase select |                        |
|                 | Exit                                                                               |                                                                                | Back                                                        | 2005/09/02<br>13:11:50 |

| Setup Items | Setup Description                                                         |
|-------------|---------------------------------------------------------------------------|
| RI/VCC      | You can switch RI/VCC of the 9th pin when you select RS232C for SIO type. |

The cable diagram shown below may be different from the cable diagram recommended by Schneider Electric Industries. Please be assured there is no operational problem in applying the cable diagram shown in this manual.

- The FG pin of the External Device body must be D-class grounded. Please refer to the manual of the External Device for more details.
- SG and FG are connected inside the Display. When connecting SG to the External Device, design the system not to form short-circuit loop.

## Cable Diagram 1

| Display<br>(Connection Port)               |                                                                                                    | Cable                                                              | Notes                                  |
|--------------------------------------------|----------------------------------------------------------------------------------------------------|--------------------------------------------------------------------|----------------------------------------|
| GP <sup>*1</sup> (COM1)<br>AGP-3302 (COM2) | A Connector terminal block conversion adapter<br>by Pro-face<br>CA3-ADPCOM-01<br>+<br>Connector terminal block conversion adapter<br>by Pro-face<br>CA3-ADPTRM-01<br>+<br>Your own cable |                                                                    |                                        |
|                                            | B Your own cable                                                                                                    |                                                                    |                                        |
| GP <sup>*1</sup> (COM2)                    | C Online adapter by Pro-face<br>CA4-ADPONL-01<br>+<br>Connector terminal block conversion adapter<br>by Pro-face<br>CA3-ADPTRM-01<br>+<br>Your own cable                                 |                                                                    | The cable length must be 200m or less. |
|                                            | D                                                                                                    | Online adapter by Pro-face<br>CA4-ADPONL-01<br>+<br>Your own cable |                                        |

\*1 All GP models except AGP-3302

- A) When using the COM port conversion adapter (CA3-ADPCOM-01), the connector terminal block conversion adapter (CA3-ADPTRM-01) by Pro-face and your own cable
- 1:1 Connection

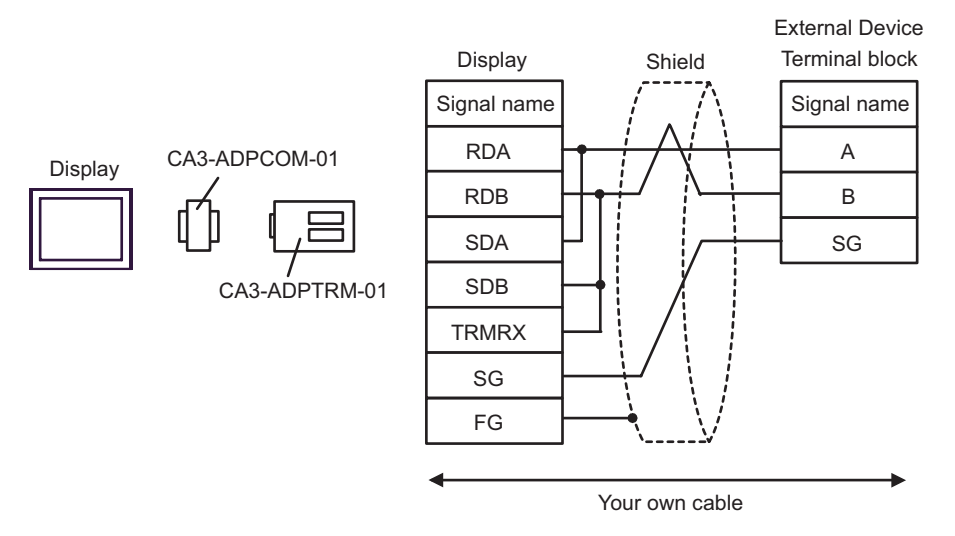

1:n Connection

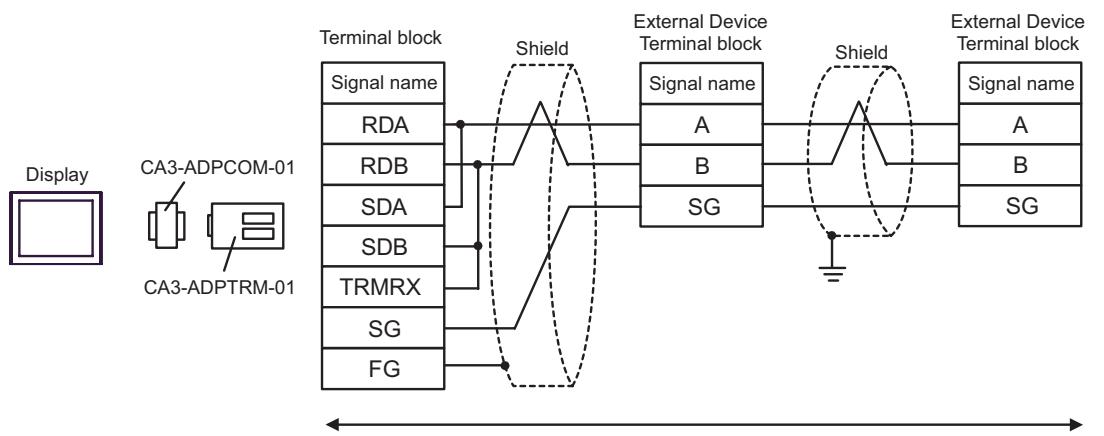

Your own cable

#### B) When using your own cable

#### • 1:1 Connection

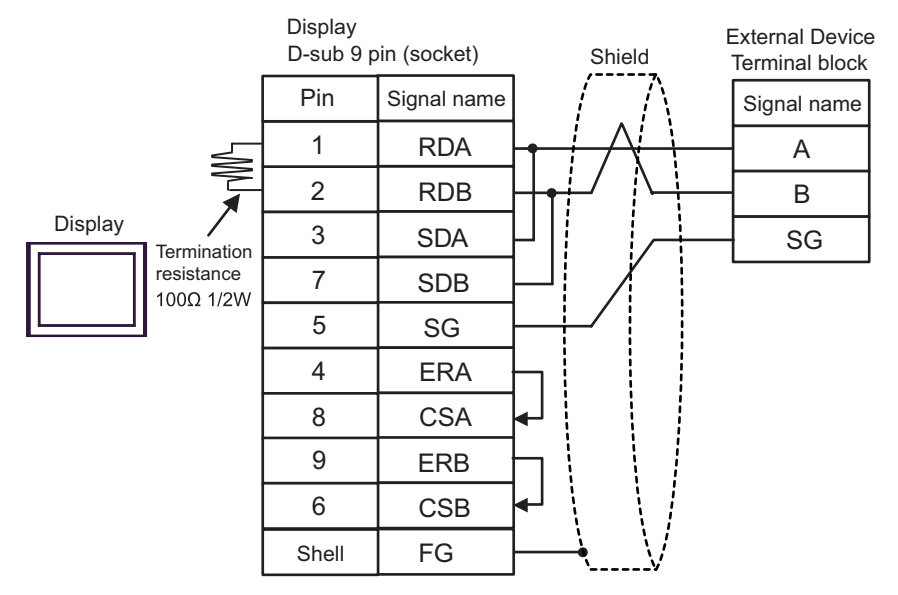

• 1:n Connection

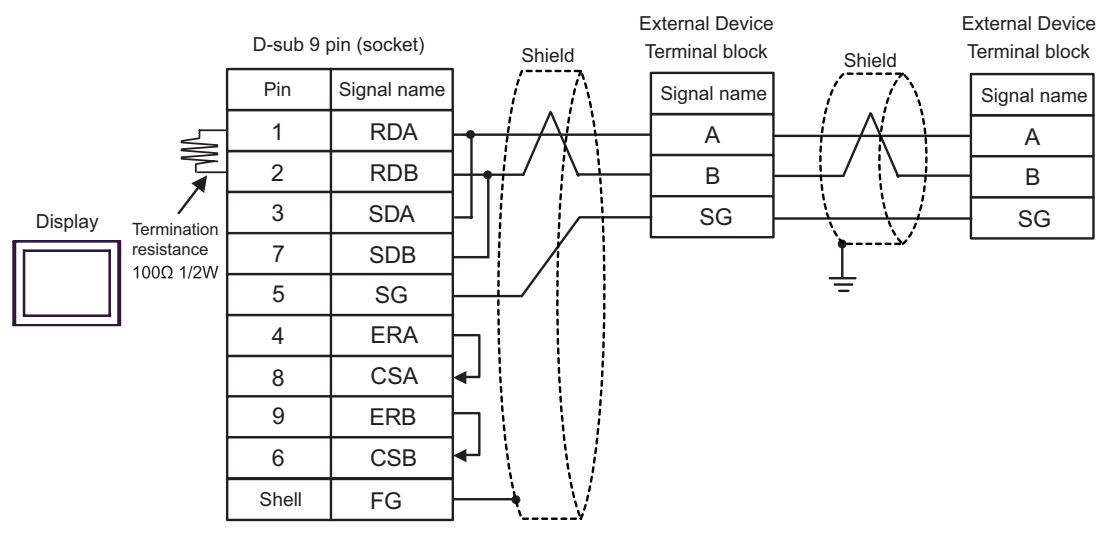

- C) When using the online adapter (CA4-ADPONL-01), the connector terminal block conversion adapter (CA3-ADPTRM-01) by Pro-face and your own cable
- 1:1 Connection

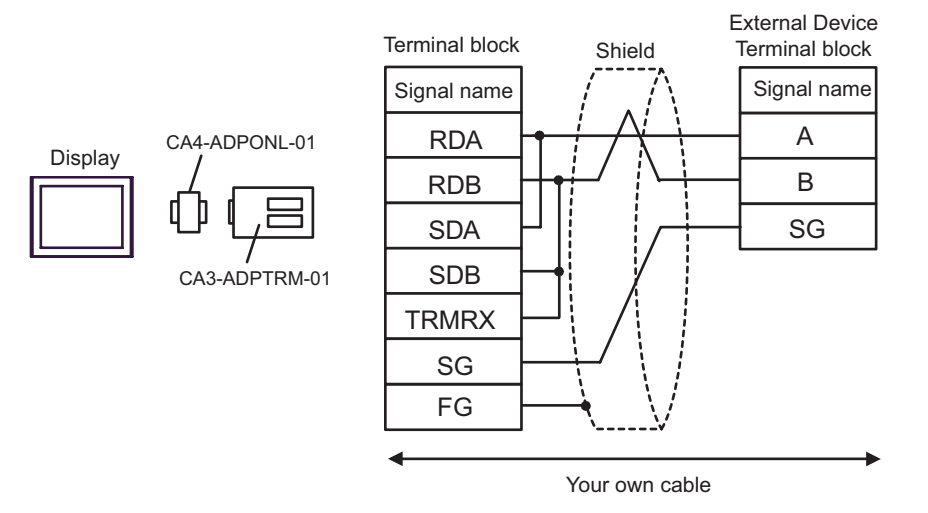

1:n Connection

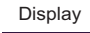

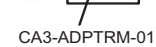

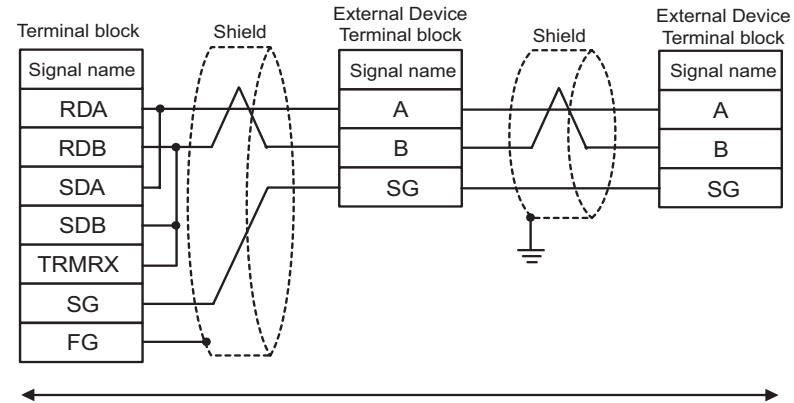

Your own cable

D) When using the online adapter (CA4-ADPONL-01) by Pro-face and your own cable

• 1:1 Connection

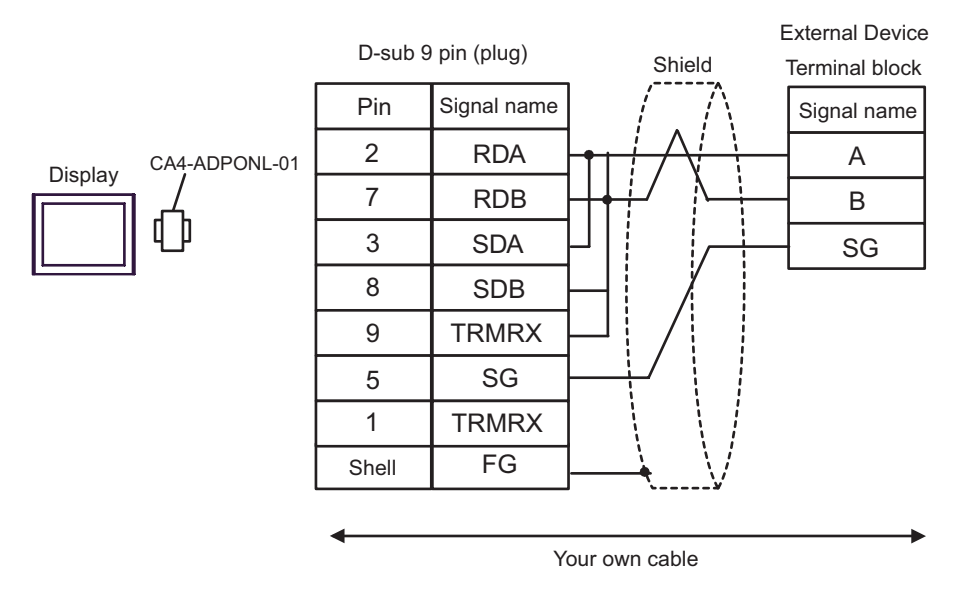

• 1:n Connection

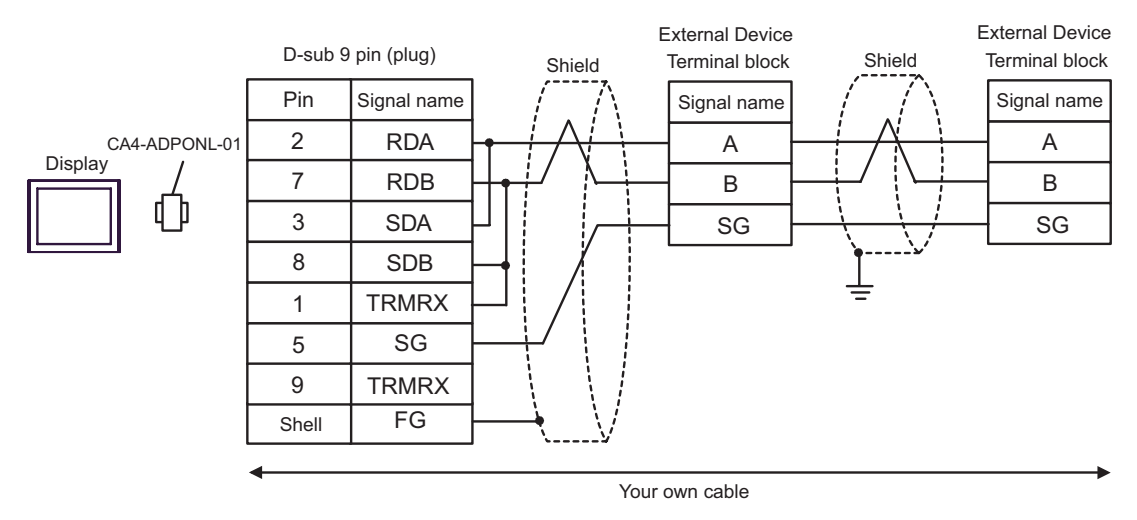

| Display<br>(Connection Port) | Cable                                                                       | Notes |
|------------------------------|-----------------------------------------------------------------------------|-------|
| GP (COM1)                    | Cable by Schneider Electric Industries<br>TSX PCX 1031 (2.5m) <sup>*1</sup> |       |

\*1 Set the rotary switch to "3 (OTHER DIRECT)".

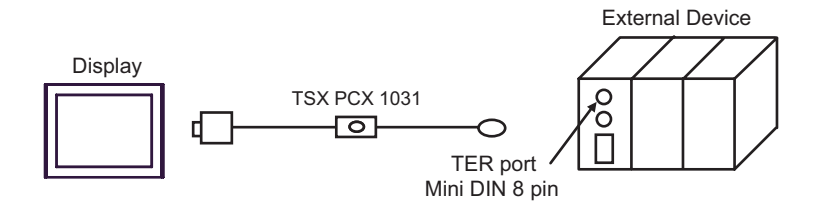

| Display<br>(Connection Port)               |   | Cable                                                                                                    | Notes                                                  |  |
|--------------------------------------------|---|----------------------------------------------------------------------------------------------------|--------------------------------------------------------|--|
| GP <sup>*1</sup> (COM1)<br>AGP-3302 (COM2) | А | COM port conversion adapter (for COM1)<br>by Pro-face<br>CA3-ADPCOM-01<br>+<br>Connector terminal block conversion adapter<br>by Pro-face<br>CA3-ADPTRM-01<br>+<br>Your own cable<br>+<br>Accessory box by Schneider Electric Industries<br>TSX SCA 50 |                                                        |  |
|                                            | В | Your own cable<br>+<br>Accessory box by Schneider Electric Industries<br>TSX SCA 50                                                                                                    |                                                        |  |
| GP <sup>*1</sup> (COM2)                    | С | Online adapter by Pro-face<br>CA4-ADPONL-01<br>+<br>Connector terminal block conversion adapter<br>by Pro-face<br>CA3-ADPTRM-01<br>+<br>Your own cable<br>+<br>Accessory box by Schneider Electric Industries<br>TSX SCA 50                            | The cable length must<br>be 10m or less. <sup>*2</sup> |  |
|                                            | D | Online adapter by Pro-face<br>CA4-ADPONL-01<br>+<br>Your own cable<br>+<br>Accessory box by Schneider Electric Industries<br>TSX SCA 50                                                                                                    |                                                        |  |

\*1 All GP models except AGP-3302

\*2 Max length between the "GP" and the "Accessory Box connected to GP". Total cable length between accessory boxes must be 1000m or less.

- A) When using the COM port conversion adapter (CA3-ADPCOM-01), the connector terminal block conversion adapter (CA3-ADPTRM-01) by Pro-face and the accessory box (TSX SCA 50) by Schneider Electric
- 1:1 Connection

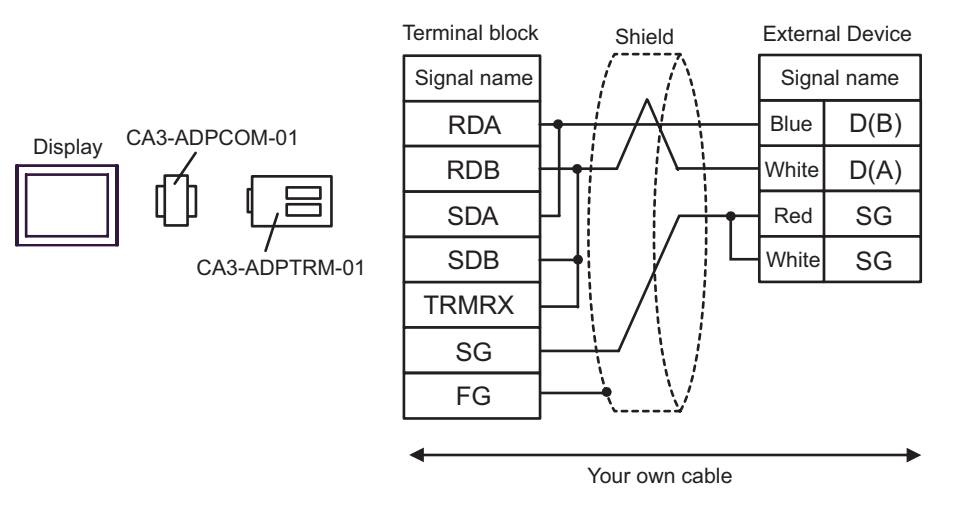

• 1:n Connection

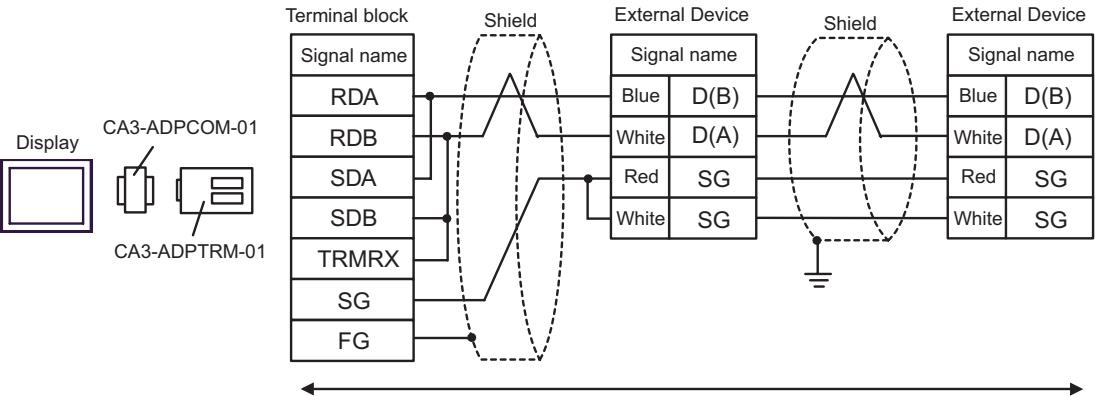

Your own cable

B) When using the accessory box (TSX SCA 50) by Schneider Electric and your own cable

#### • 1:1 Connection

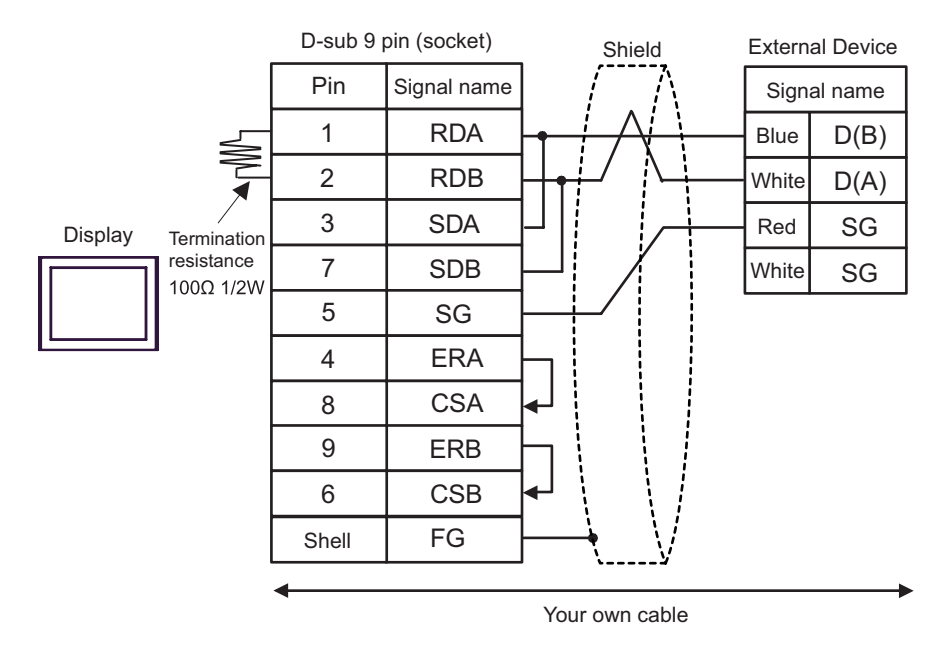

• 1:n Connection

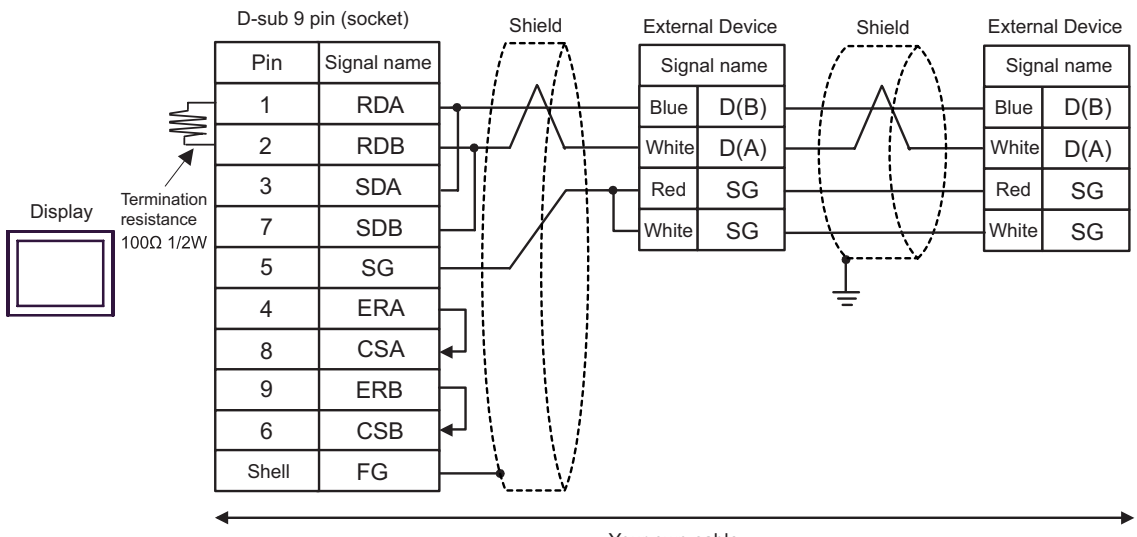

Your own cable

- C) When using the online adapter (CA4-ADPONL-01), the connector terminal block conversion adapter (CA3-ADPTRM-01) by Pro-face, your own cable and the accessory box (TSX SCA 50) by Schneider Electric
- 1:1 Connection

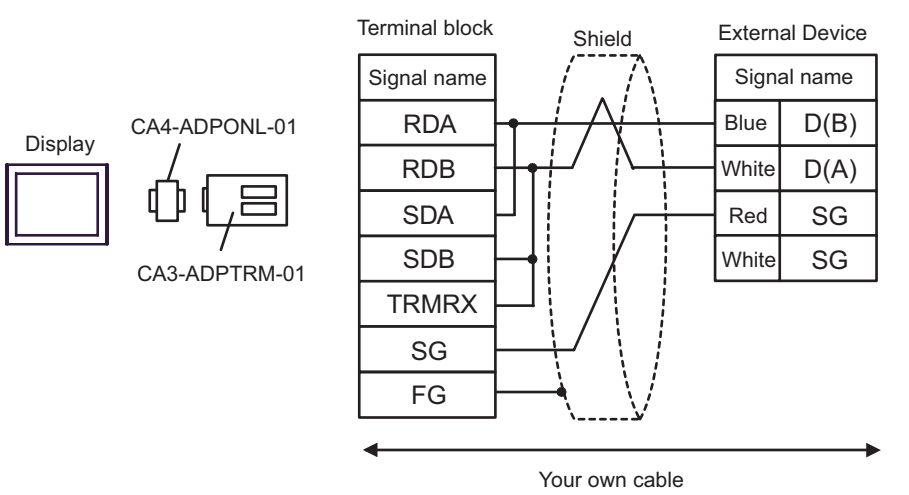

• 1:n Connection

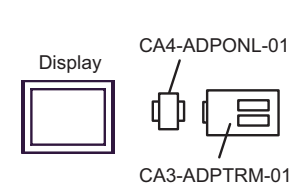

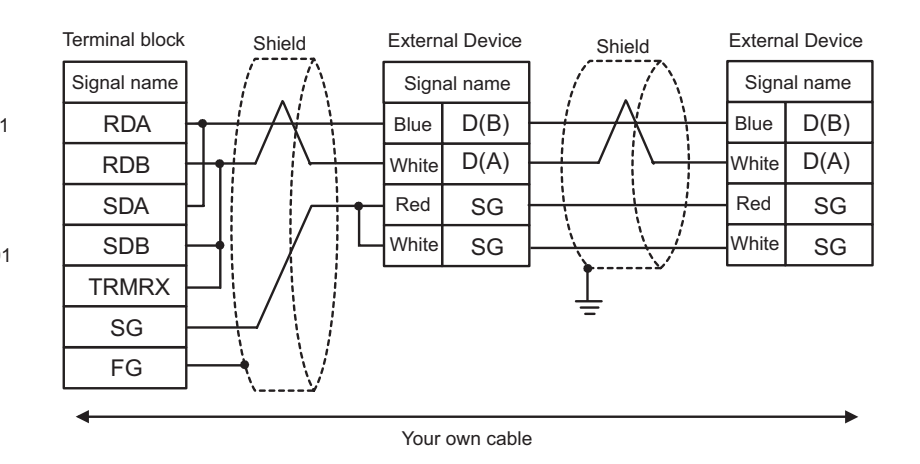

- D) When using the online adapter (CA4-ADPONL-01) by Pro-face and the accessory box (TSX SCA 50) by Schneider Electric
- 1:1 Connection

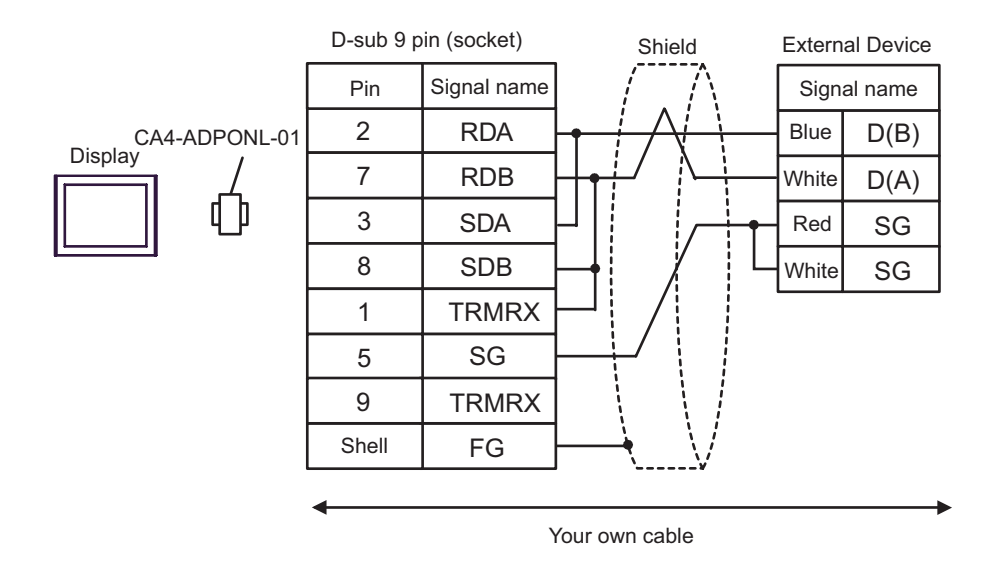

• 1:n Connection

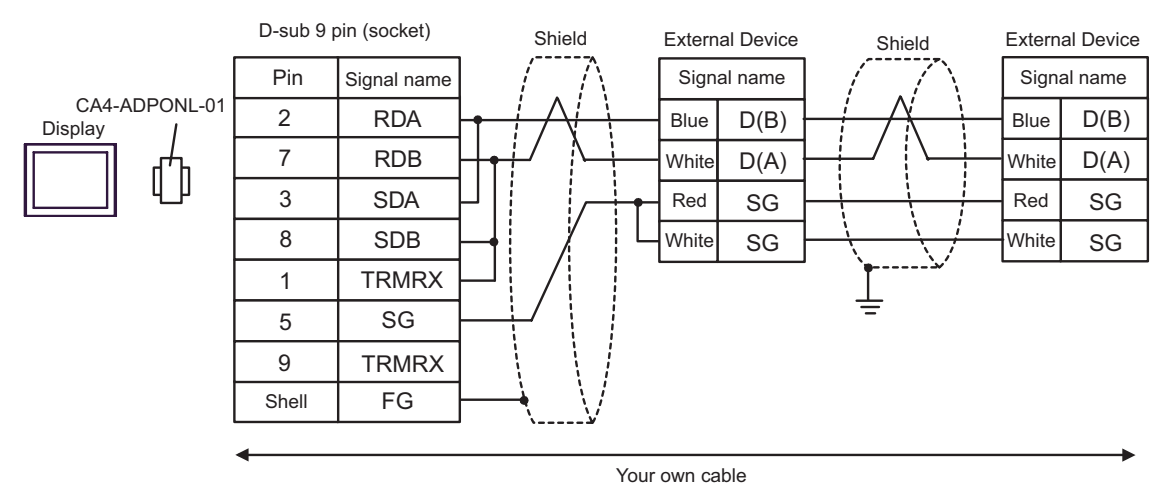

| Display<br>(Connection Port) | Cable                                                                                                    | Notes                                    |
|------------------------------|----------------------------------------------------------------------------------------------------|------------------------------------------|
| GP (COM1)                    | Your own cable<br>+<br>RS 232 D tap link cable by Schneider Electric<br>TSX SCP CC 1030 (3m)<br>+<br>PCMCIA card for RS232C by Schneider Electric<br>TSX SCP 111 | The cable length must be 15m or less. *1 |

\*1 Total length for TSX SCP CC 1030 and your own cable.

When using your own cable, the RS 232 D tapLink cable (TSX SCP CC 1030) by Schneider Electric and the PCMCIA card (TSX SCP 111) for RS232C by Schneider Electric

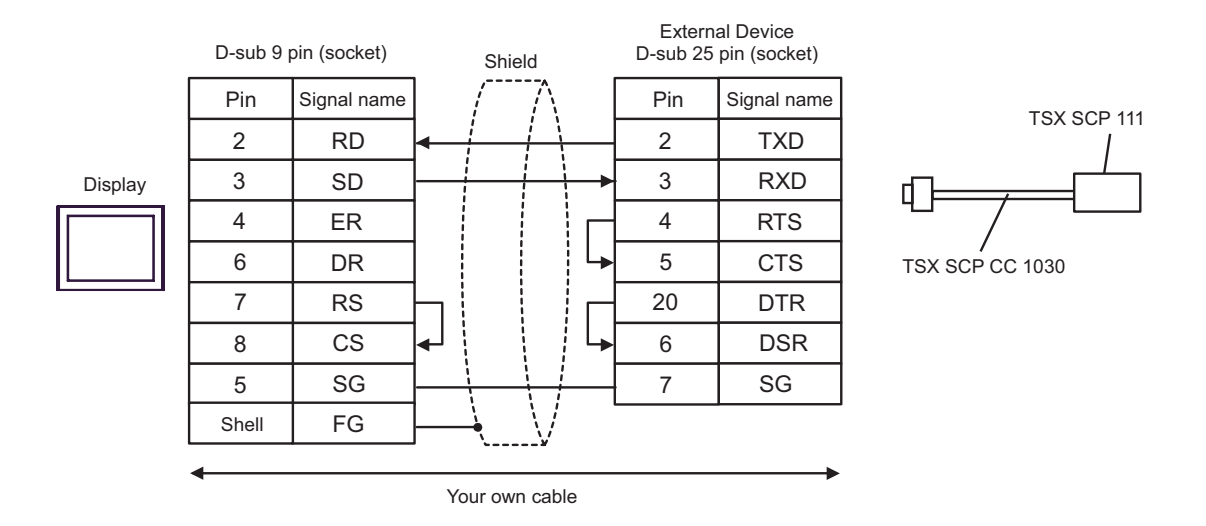

| Display<br>(Connection Port)               |   | Cable                                                                                                    | Notes |
|--------------------------------------------|---|----------------------------------------------------------------------------------------------------|-------|
| GP <sup>*1</sup> (COM1)<br>AGP-3302 (COM2) | А | COM port conversion adapter (for COM1)<br>by Pro-face<br>CA3-ADPCOM-01<br>+<br>Connector terminal block conversion adapter<br>by Pro-face<br>CA3-ADPTRM-01<br>+<br>Your own cable<br>+<br>Uni-Telway cable by Schneider Electric Industries<br>TSX SCP CU 4030 (3m)<br>+<br>PCMCIA card for RS485 by Schneider Electric Industries<br>TSX SCP 114    |       |
|                                            | В | Your own cable<br>+<br>Uni-Telway cable by Schneider Electric Industries<br>TSX SCP CU 4030 (3m)<br>+<br>PCMCIA card for RS485 by Schneider Electric Industries<br>TSX SCP 114                                                                                                    |       |
| GP <sup>*1</sup> (COM2)                    |   | Online adapter by Pro-face<br>CA3-ADPONL-01<br>+<br>Connector terminal block conversion adapter<br>by Pro-face<br>CA3-ADPTRM-01<br>+<br>Your own cable<br>+<br>Uni-Telway cable by Schneider Electric Industries<br>TSX SCP CU 4030 (3m)<br>+<br>PCMCIA card for RS485 by Schneider Electric Industries<br>TSX SCP 114<br>Online adapter by Pro-face |       |
|                                            | D | Online adapter by Pro-face<br>CA4-ADPONL-01<br>+<br>Your own cable<br>+<br>Uni-Telway cable by Schneider Electric Industries<br>TSX SCP CU 4030 (3m)<br>+<br>PCMCIA card for RS485 by Schneider Electric Industries<br>TSX SCP 114                                                                                                    |       |

\*1 All GP models except AGP-3302

A) When using the COM port conversion adapter (CA3-ADPCOM-01), the connector terminal block conversion adapter (CA3-ADPTRM-01) by Pro-face, the Uni-Telway connection cable (TSX SCP CU 4030) and the PCMCIA card for RS485 (TSX SCP 114) by Schneider Electric

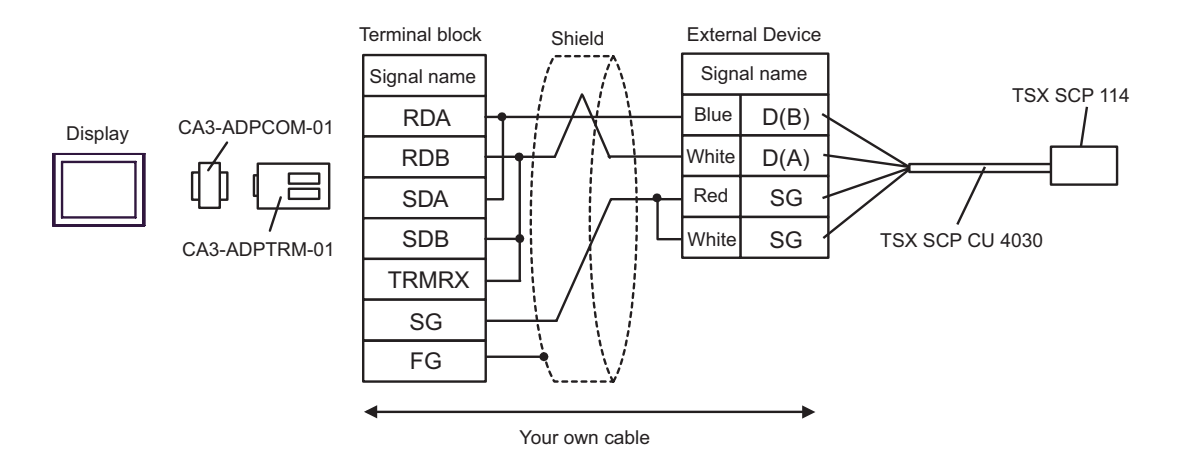

B) When using your own cable, the Uni-Telway connection cable (TSX SCP CU 4030) and the PCMCIA card for RS485 (TSX SCP 114) by Schneider Electric

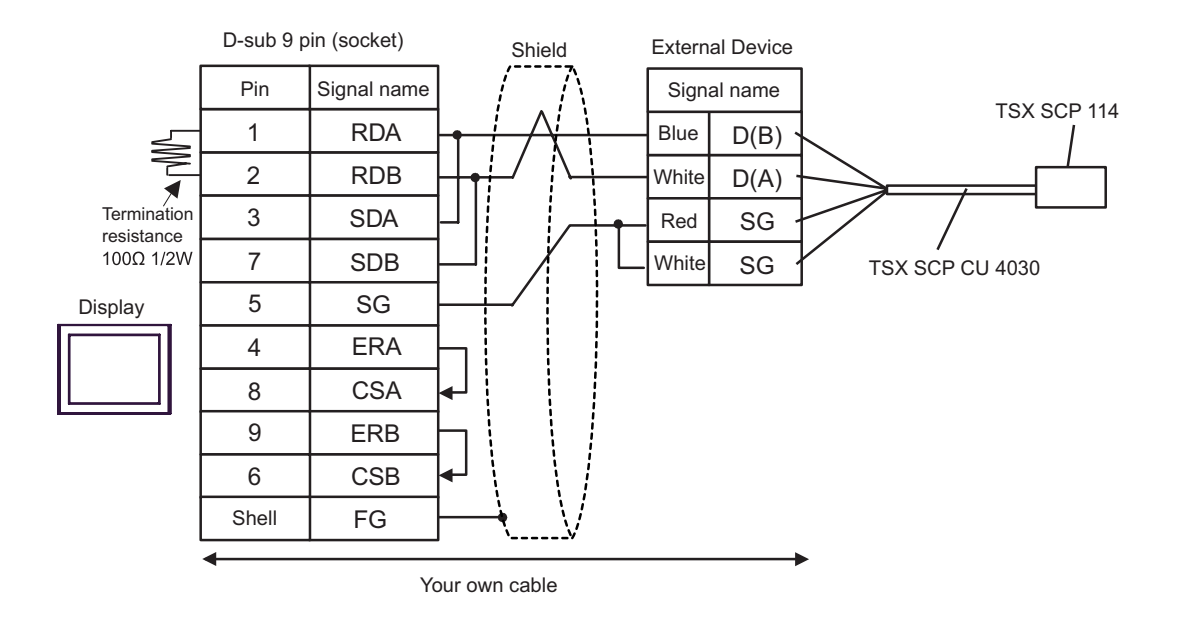

C) When using the online adapter (CA4-ADPONL-01), the connector terminal block conversion adapter (CA3-ADPTRM-01) by Pro-face, the Uni-Telway connection cable (TSX SCP CU 4030) and the PCMCIA card for RS485 (TSX SCP 114) by Schneider Electric

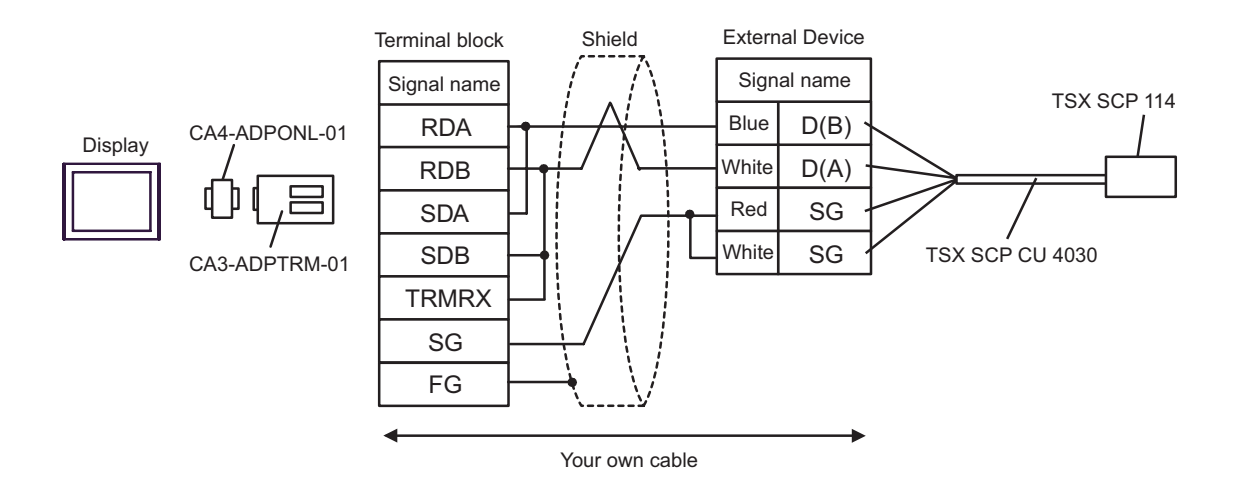

D) When using the online adapter (CA4-ADPONL-01) by Pro-face, your own cable, the Uni-Telway connection cable (TSX SCP CU 4030) and the PCMCIA card for RS485 (TSX SCP 114) by Schneider Electric

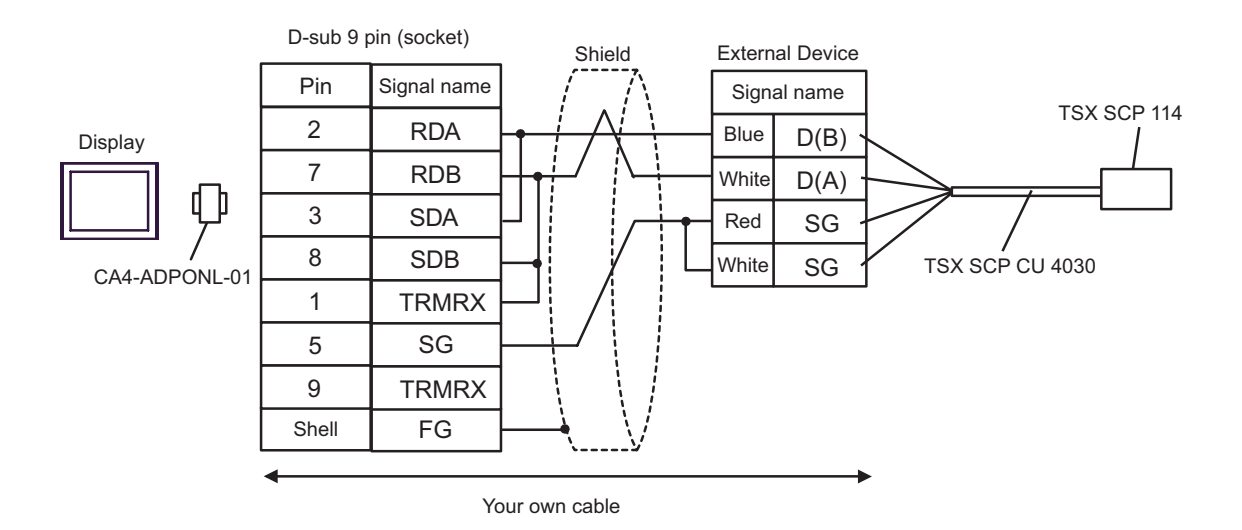

| Display<br>(Connection Port) | Cable          | Notes                                 |
|------------------------------|----------------|---------------------------------------|
| GP (COM1)                    | Your own cable | The cable length must be 15m or less. |

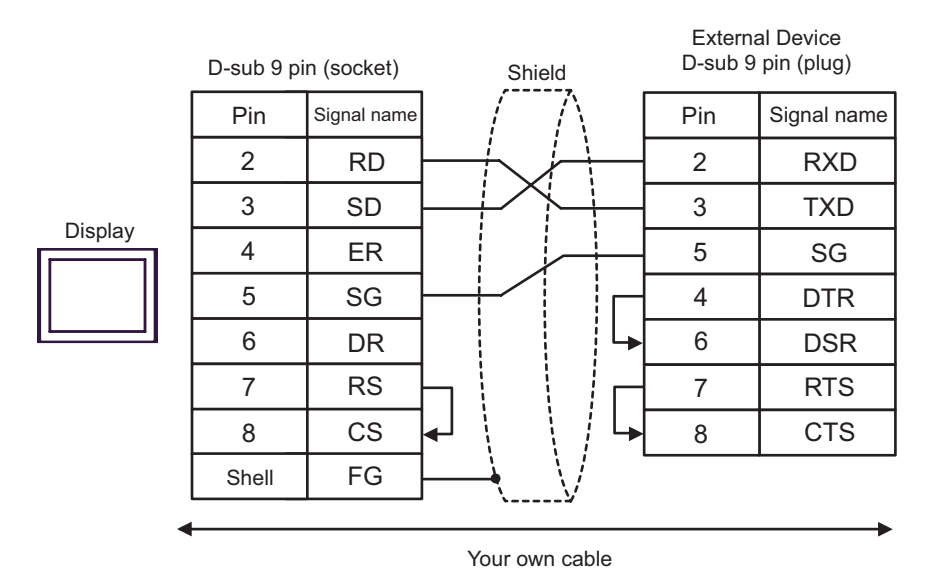

| Display<br>(Connection Port) | Cable                                                                                                    | Notes                                  |
|------------------------------|----------------------------------------------------------------------------------------------------|----------------------------------------|
| GP (COM1)                    | D-Shell adapter by Schneider Electric<br>110 XCA 203 00<br>+<br>Modbus RS485 (RJ45/RJ45) Master Communication cable<br>by Schneider Electric<br>170 MCI 041 10 (0.3m) | The cable length must be 9.5m or less. |

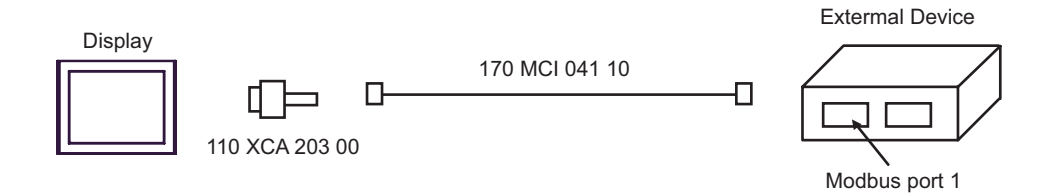

| Display<br>(Connection Port)               |   | Cable                                                                                                    | Notes                                     |
|--------------------------------------------|---|----------------------------------------------------------------------------------------------------|-------------------------------------------|
| GP <sup>*1</sup> (COM1)<br>AGP-3302 (COM2) | А | COM port conversion adapter (for COM1)<br>by Pro-face<br>CA3-ADPCOM-01<br>+<br>Connector terminal block conversion adapter<br>by Pro-face<br>CA3-ADPTRM-01<br>+<br>Your own cable |                                           |
|                                            | В | Your own cable                                                                                                    |                                           |
| GP <sup>*1</sup> (COM2)                    | С | Online adapter by Pro-face<br>CA4-ADPONL-01<br>+<br>Connector terminal block conversion adapter<br>by Pro-face<br>CA3-ADPTRM-01<br>+<br>Your own cable                            | The cable length must<br>be 500m or less. |
|                                            | D | Online adapter by Pro-face<br>CA4-ADPONL-01<br>+<br>Your own cable                                                                                                    |                                           |

\*1 All GP models except AGP-3302

A) When using the COM port conversion adapter (CA3-ADPCOM-01), the connector terminal block conversion adapter (CA3-ADPTRM-01) by Pro-face and your own cable

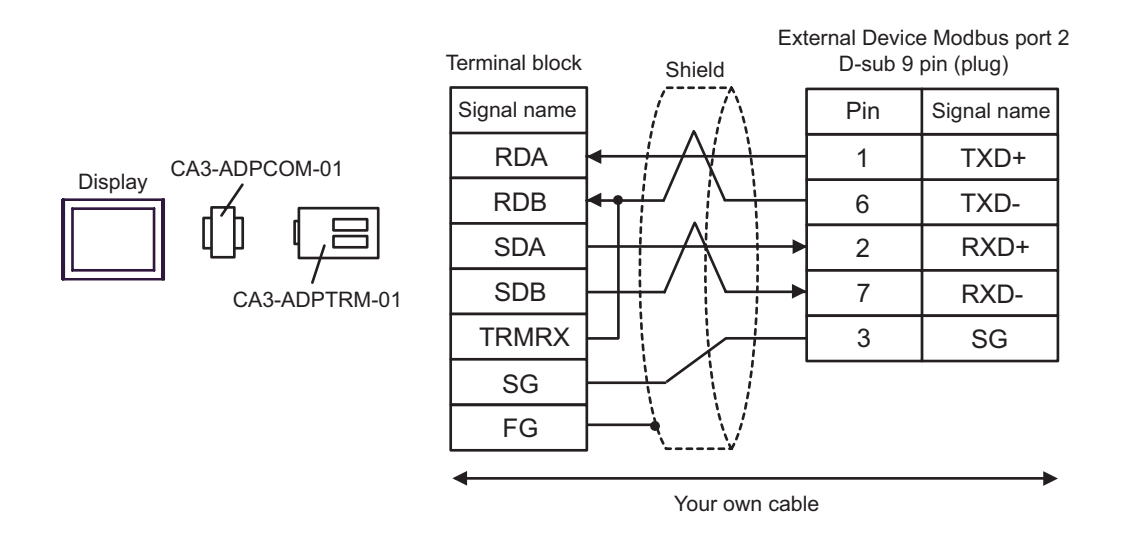

#### B) When using your own cable

|                                                   |   | D-sub 9 pin (socket) |             | ub 9 pin (socket) Shield |          |      | Ext  | ternal Device Modbus port 2<br>D-sub 9 pin (plug) |             |  |
|---------------------------------------------------|---|----------------------|-------------|--------------------------|----------|------|------|---------------------------------------------------|-------------|--|
|                                                   |   | Pin                  | Signal name |                          | /        |      | [    | Pin                                               | Signal name |  |
|                                                   | 5 | 1                    | RDA         | -                        | $ \land$ | -A   | 1    | TXD+                                              |             |  |
|                                                   |   | 2                    | RDB         | <b>┥</b> ┥/\             |          | 6    | TXD- |                                                   |             |  |
| Display<br>Termination<br>resistance<br>100Ω 1/2W | 3 | SDA                  |             |                          |          |      | 2    | RXD+                                              |             |  |
|                                                   | 7 | SDB                  | /           |                          | 7        | RXD- |      |                                                   |             |  |
|                                                   | 5 | SG                   |             |                          |          |      | 3    | SG                                                |             |  |
|                                                   | 4 | ERA                  |             |                          |          |      |      |                                                   |             |  |
|                                                   | 8 | CSA                  | <b>↓</b>    |                          |          |      |      |                                                   |             |  |
|                                                   | 9 | ERB                  |             |                          |          |      |      |                                                   |             |  |
|                                                   | 6 | CSB                  | ┫           |                          |          |      |      |                                                   |             |  |
|                                                   |   | Shell                | FG          |                          | 4        | V    |      |                                                   |             |  |

C) When using the online adapter (CA4-ADPONL-01), the connector terminal block conversion adapter (CA3-ADPTRM-01) by Pro-face and your own cable

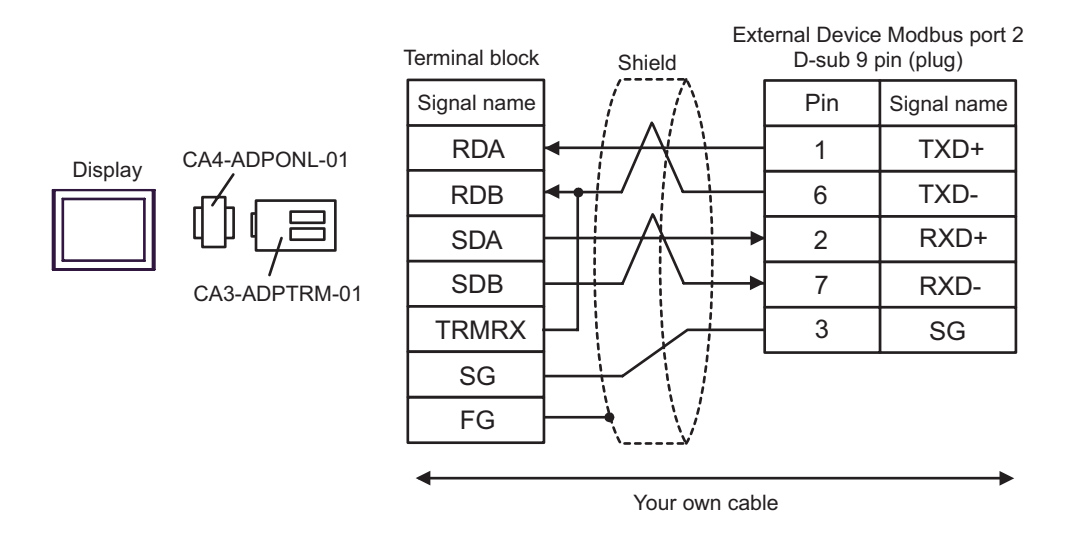

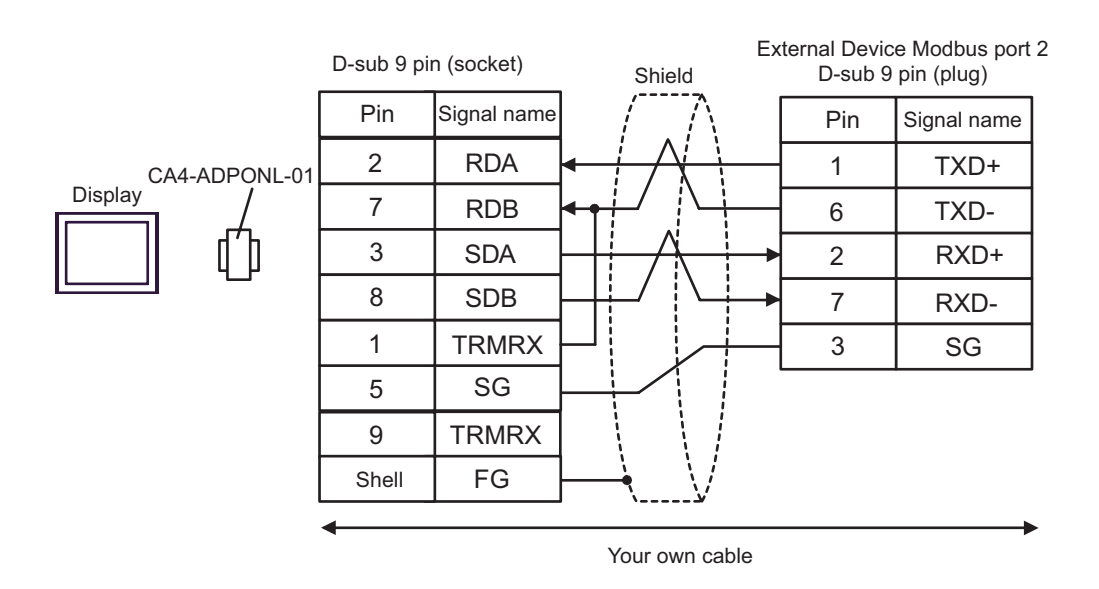

#### D) When using the online adapter (CA4-ADPONL-01) by Pro-face and your own cable

# 6 Supported Device

Range of supported device address is shown in the table below. Please note that the actually supported range of the devices varies depending on the External Device to be used. Please check the actual range in the manual of your connecting equipment.

This address can be specified as system data area.

| Device           | Bit Address                            | Word Address    | 32<br>bits         | Notes               |
|------------------|----------------------------------------|-----------------|--------------------|---------------------|
| Coil             | 000001 - 065536                        | 000001 - 065521 |                    | +16+                |
| Discrete Input   | 100001 - 165536                        | 100001 - 165521 | [L/H]              | ( <u>+16+</u> 1) *2 |
| Input Register   |                                        | 300001 - 365536 | or                 | Bit15] *2           |
| Holding Register | 400001,00 -<br>465536,15 <sup>*3</sup> | 400001 - 465536 | [ <b>Н/Ц</b><br>*1 | <sub>₿11</sub> 15)  |

\*1 High and low relationship of the stored data is specified by the [Double Word word order] setting of [Device Setting].

"4.1 Setup Items in GP-Pro EX" (page 27)

- \*2 Write disable
- \*3 An access method at the time of Bit Set varies depending on the [Rest of the bits in this word] setting of [Device Setting].
  - Clear..... B i t 15
  - Do not clear .... 400001,00 465536,15

# Supported Function Code

Below is the list of Supported Function Code.

| Function Code (Hex) | Description                                                                               |
|---------------------|-------------------------------------------------------------------------------------------|
| FC01 (0x01)         | Reads the ON/OFF status of coils (0X references) in the slave.                            |
| FC02 (0x02)         | Reads the ON/OFF status of discrete inputs (1X references) in the slave.                  |
| FC03 (0x03)         | Reads the binary content of holding registers (4X references) in the slave.               |
| FC04 (0x04)         | Reads the binary content of input registers (3X references) in the slave.                 |
| FC05 (0x05)         | Forces a single coil (0X references) to either ON or OFF                                  |
| FC06 (0x06)         | Presets a value into a single holding register (4X references).                           |
| FC15 (0x0F)         | Forces each coil (0X references) in a sequence of coils to either ON or OFF.              |
| FC16 (0x10)         | Presets values into a sequence of holding registers (4X references).                      |
| NOTE   • FC15       | / FC16 will be used for writing. In case if the connected controller do not support these |

• FC15 / FC16 will be used for writing. In case if the connected controller do not support the function codes, then FC05 / FC06 will be used.

# ■ IEC61131 address syntax

The following table gives the equivalences between the Modbus syntax and the IEC61131 syntax.

| Device                            | Modbus address syntax |                             |                  | IEC61131syntax |                              |                  |                             |                  |
|-----------------------------------|-----------------------|-----------------------------|------------------|----------------|------------------------------|------------------|-----------------------------|------------------|
|                                   |                       |                             |                  |                | 0-based                      |                  | 1-based                     |                  |
|                                   | Format                | Range                       | First<br>element | Format         | Range                        | First<br>element | Range                       | First<br>element |
| Coil                              | 000001+i              | i=0 to<br>65535             | 000001           | %Mi            | i=0 to<br>65535              | %M00000          | i=1 to<br>65536             | %M00001          |
| Discrete<br>Input                 | 100001+i              | i=0 to<br>65535             | 100001           | -              | -                            | -                | -                           | -                |
| Input register<br>(word)          | 300001+i              | i=0 to<br>65535             | 300001           | -              | -                            | -                | -                           | -                |
| Input register<br>(word bit)      | 300001+i,j            | i=0 to<br>65535<br>j=0 to15 | 300001,00        | -              | -                            | -                | -                           | -                |
| Holding<br>register<br>(word)     | 400001+i              | i=0 to<br>65535             | 400001           | %MWi           | i=0 to<br>65535              | %MW00000         | i=1 to<br>65536             | %MW00001         |
| Holding<br>register<br>(word bit) | 400001+i,j            | i=0 to<br>65535<br>j=0 to15 | 400001,00        | %MWi:<br>Xj    | i=0 to<br>65535<br>j=0 to 15 | %MW00000:<br>X00 | i=1 to<br>65535<br>j=0 to15 | %MW00001<br>:X00 |

NOTE

• The two areas 100000 and 300000 are not accessible with the IEC syntax.

• Once you change the project which you have setup Discrete Input Register to IEC 61131 Syntax, the address will be undefined.

NOTE

• Please refer to the GP-Pro EX Reference Manual for system data area.

Cf. GP-Pro EX Reference Manual "Appendix 1.4 LS Area (only for direct access method)"

• Please refer to the precautions on manual notation for icons in the table.

"Manual Symbols and Terminology"

# 7 Device Code and Address Code

Use device code and address code when you select "Device Type & Address" for the address type in data displays.

| Device           | Device Name | Device Code<br>(HEX) | Address Code                                   |  |
|------------------|-------------|----------------------|------------------------------------------------|--|
| Coil             | 0           | 0080                 | Value of (word address - 1) divided by 16      |  |
| Discrete Input   | 1           | 0081                 | Value of (word address - 1) divided by 16      |  |
| Input Register   | 3           | 0001                 | Value of word address from which 1 is deducted |  |
| Holding Register | 4           | 0000                 | Value of word address from which 1 is deducted |  |

# 8 Error Messages

Error messages are displayed on the screen of Display as follows: "No. : Device Name: Error Message (Error Occurrence Area)". Each description is shown below.

| Item                  | Description                                                                                                    |  |  |  |  |
|-----------------------|----------------------------------------------------------------------------------------------------|--|--|--|--|
| No.                   | Error No.                                                                                                    |  |  |  |  |
| Device Name           | Name of External Device where error occurs. Device name is a title of External Device set with GP-Pro EX. (Initial value [PLC1])                                                  |  |  |  |  |
| Error Message         | Displays messages related to the error which occurs.                                                                                                    |  |  |  |  |
|                       | Displays IP address or device address of External Device where error occurs, or error codes received from External Device.                                                        |  |  |  |  |
| Error Occurrence Area | <ul> <li>NOTE</li> <li>Received error codes are displayed such as "Decimal [Hex]".</li> <li>IP address is displayed such as "IP address (Decimal): MAC address (Hex)".</li> </ul> |  |  |  |  |

Display Examples of Error Messages

"RHAA035: PLC1: Error has been responded for device write command (Error Code: 2 [02])"

**NOTE** • Please refer to the manual of External Device for more detail of received error codes.